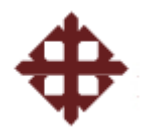

## UNIVERSIDAD CATÓLICA DE SANTIAGO DE GUAYAQUIL

## FACULTAD DE INGENIERÍA

## CARRERA DE INGENIERÍA EN SISTEMAS COMPUTACIONALES

## TRABAJO DE TESIS DE GRADUACIÓN

Previo a la obtención del titulo de: INGENIERO EN SISTEMAS COMPUTACIONALES

## TEMA DE TESIS SISTEMA PARA LOCALIZACION DE AUTOMÓVILES UTILIZANDO EL SISTEMA DE POSICIONAMIENTO GLOBAL

## REALIZADO POR:

SR. ANTHONY ROSADO O. SRTA. KARLA MÉNDEZ M. SR. JEAN MOGROVEJO B.

**DIRECTOR DE TESIS:** ING. LENIN MOREJÓN

GUAYAQUIL – ECUADOR 2010

## TRABAJO DE TESIS DE GRADUACIÓN

## TEMA DE TESIS: SISTEMA PARA LOCALIZACION DE AUTOMÓVILES UTILIZANDO EL SISTEMA DE POSICIONAMIENTO GLOBAL – GPS

Presentado a la Facultad de Ingeniería, Carrera de Ingeniería en Sistemas Computacionales de la Universidad Católica de Santiago de Guayaquil.

## **REALIZADO POR:**

SR. ANTHONY ROSADO O. SRTA. KARLA MÉNDEZ M. SR. JEAN MOGROVEJO B.

Para dar cumplimiento con uno de los requisitos para optar por el título de:

## **INGENIERO EN SISTEMAS COMPUTACIONALES**

Tribunal de Sustentación:

VOCAL

VOCAL

DIRECTOR DE LA TESIS

DECANO

DIRECTOR DE CARRERA

## AGRADECIMIENTO

Ante todo, agradecemos infinitamente a Nuestro Padre Todopoderoso Dios, por habernos dado la oportunidad de haber recorrido el camino que El nos trazo; sin desampararnos y guiándonos por el buen camino. Gracias a su amor incondicional.

En segundo y sin menos importancia; agradecemos a nuestros Amados Padres, quienes han luchado para que nuestro camino trazado sea cumplido, con mucha honestidad y enseñándonos siempre que Todo lo que Queremos lo Podemos Conseguir.

Con mucha gratitud, agradecemos, a todos los integrantes de la comunidad universitaria (compañeros, docentes, empleados, etc.); siendo nuestro Compromiso el de ser profesionales idóneos y capaces al servicio de la sociedad. Siempre estarán en nuestros Corazones.

Anthony, Karla y Jean.

### **DEDICATORIA**

A nuestros Padres, porque ellos son nuestro ejemplo a seguir; siendo nuestro pilar de apoyo para alcanzar nuestras metas propuestas y festejar juntos a ellos nuestros logros, y porque nos han enseñado los Valores Humanos, que son los que nos ayudarán en nuestro camino.

Padres de: Karla B. Méndez Miñán Sr. Eduardo N. Méndez Jiménez Sra. Carmen J. Miñán Fiallos

Padres de: Jean A. Mogrovejo Bucheli Lic. Jaime Mogrovejo Martínez CPA Etna Bucheli de Mogrovejo

Padres de: Anthony Rosado Ortiz Sr. Xavier Rosado Guerra Lic. Yolanda Ortiz Hidalgo

## PROLOGO

En la vida cotidiana se utilizan muchos medios de comunicación, como son el teléfono, la radio, la televisión, el internet, etcétera; con la finalidad de mantenernos informados de lo ocurre en el mundo; muchos de estos medios de comunicación han tenido un progreso significativo, otorgando un continuo avance de la ciencia y tecnología.

Dando paso a nuevas características o generar alternativas de comunicación como es la que se establece vía satelital. La cual tiene variadas aplicaciones, una de ellas es de poder localizar un objeto en cualquier punto de la Tierra; este sistema se ha denominado **Sistema de Localización**, el cual proviene del desarrollo del sistema de posicionamiento global (GPS).

Para el presente trabajo de tesis que se plantea, se desarrolló un sistema que permitirá el uso de un mapa para poder visualizar por donde se encuentra y donde va el móvil terrestre; el mismo que podrá ser visualizado en la pantalla de un computador y así poder monitorear.

Así como, aplicaciones de seguridad, donde es importante saber si siguió la ruta preestablecida y si se desvió, porque motivos lo ha realizado.

## ÍNDICE DE CONTENIDO

| Contenido                                                | Pág. |
|----------------------------------------------------------|------|
| CAPITULO 1 – OBJETIVOS, ALCANCES, METODOLOGÍA Y RECURSOS |      |
| 1.1. Objetivos y alcance                                 | 9    |
| 1.1.1 Objetivo general y específico                      | 9    |
| 1.1.2 Alcance                                            | 10   |
| 1.2. Metodología                                         | 12   |
| 1.2.1 Métodos utilizados                                 | 13   |
| 1.2.2 Método empírico                                    | 13   |
| 1.2.3 Método estadístico                                 | 13   |
| 1.3. Recursos                                            | 14   |
| 1.3.1 Recursos humanos                                   | 14   |
| 1.3.2 Recursos físicos                                   | 14   |
| 1.3.3 Recursos tecnológicos                              | 14   |
| 1.3.4 Recursos a nivel de software                       | 15   |
| 1.4. Requerimientos solicitados                          | 16   |
| 1.4.1Tipo de usuarios                                    | 16   |
| 1.4.2 Privilegios de usuarios                            | 17   |
| CAPITULO 2 – SISTEMA DE LOCALIZACIÓN GLOBAL              |      |
| 2.1. Definición                                          | 18   |
| 2.2. Funcionamiento                                      | 19   |

| Contenido                                                      | Pág. |  |
|----------------------------------------------------------------|------|--|
| 2.3. Datos del GPS                                             | 21   |  |
| 2.3.1 Sentencia NMEA                                           | 22   |  |
| 2.3.2 Explicación de sentencias                                | 23   |  |
| CAPITULO 3 – RASTREO VEHICULAR                                 |      |  |
| 3.1. Definición                                                | 27   |  |
| 3.2. Componentes de un sistema AVL                             | 27   |  |
| 3.3. Usos y ventajas                                           | 27   |  |
| CAPITULO 4 – SISTEMA DE LOCALIZACIÓN DE AUTOMÓVILES USANDO GPS |      |  |
| 4.1. Introducción                                              | 29   |  |
| 4.2. Requerimientos                                            | 29   |  |
| 4.2.1 Recurso a nivel software                                 | 29   |  |
| 4.2.2 Recurso a nivel hardware                                 | 29   |  |
| 4.3. DBMS                                                      | 30   |  |
| 4.3.1 Ventajas                                                 | 30   |  |
| 4.4. Arquitectura                                              | 31   |  |
| 4.5. Cálculo de obtención de latitud y longitud GPGLL          | 32   |  |
| 4.5.1 Cálculo para obtener latitud                             | 33   |  |
| 4.5.2 Cálculo para obtener longitud                            | 33   |  |
| 4.6. Cálculo para obtener velocidad mediante trama GPVTG       | 33   |  |
| 4.7. Cálculo matemático                                        | 34   |  |
| 4.8. HTTPS                                                     | 35   |  |

| Contenido                                                               | Pág. |
|-------------------------------------------------------------------------|------|
| 4.9. Google Maps                                                        | 35   |
| 4.9.1 Características básicas                                           | 35   |
| 4.9.2 Insertar API de google maps en aplicación web                     | 35   |
| 4.9.3 Inserción de posición                                             | 36   |
| 4.9.4 Creación de polígonos                                             | 38   |
| 4.9.5 Inserción de imágenes                                             | 39   |
| 4.10. Cercas virtuales                                                  | 40   |
| 4.10.1 Explicación de la creación                                       | 40   |
| 4.10.2 Como saber si el vehículo excedió la velocidad                   | 41   |
| 4.11. Diagrama de relación                                              | 42   |
| 4.11.1 Explicación de tablas                                            | 44   |
| 4.11.2 Explicación de Store Procedures                                  | 52   |
| CAPITULO 5 – VENTAJAS, RECOMENDACIONES Y CONCLUSIONES                   |      |
| 5.1. Ventajas del GPS respecto a los sistemas habituales de orientación | 54   |
| 5.2. Recomendaciones                                                    | 55   |
| 5.3. Conclusiones                                                       | 55   |
| Página de ayuda                                                         | 56   |
| 1. Análisis económico                                                   | 57   |
| 2. Cronograma                                                           | 58   |
| 3. Formato de encuestas                                                 | 59   |
| 4. HTTPS                                                                | 65   |
| 5. Manual de instalación de la aplicación                               | 77   |
| 6. Manual de instalación de base de datos                               | 90   |
| 7. Manual de configuración                                              | 95   |

7. Manual de configuración

## ÍNDICE DE GRÁFICAS

Pág.

| 1. Gráfica del resumen de los métodos                            | 12 |
|------------------------------------------------------------------|----|
| 2. Constelación de satélites utilizados por GPS                  | 18 |
| <ol> <li>Captación de información de cuatro satélites</li> </ol> | 20 |
| 4. Formato de datos de GPS                                       | 21 |
| 5. Explicación de sentencia NMEA                                 | 23 |
| 6. Gráfica de la arquitectura                                    | 31 |
| 7. Mensaje de aceptación                                         | 36 |
| 8. Mapa extraída por google maps                                 | 36 |
| 9. Mapa google maps con punto de referencia                      | 38 |
| 10. Mapa google maps con líneas de posicionamiento               | 39 |
| 11. Mapa google maps ícono con detalle                           | 40 |
| 12. Representación de la cerca virtual                           | 41 |
| 13. Diagrama de relación de las tablas utilizadas                | 43 |

Contenido

## Capítulo I

## **OBJETIVOS, ALCANCE, METODOLOGÍA Y RECURSOS**

## **1.1. OBJETIVOS Y ALCANCE**

## 1.1.1 Objetivo general

Implementar el desarrollo de una aplicación web para el monitoreo de transporte vehicular escolar para tener en conocimiento de la ubicación exacta, velocidad, número de ocupantes, ruta escogida y eventualidades del mismo (implementación del Sistema de Posicionamiento Global – GPS).

#### **Objetivos específicos**

- Definir y obtener un mapa de localización de las calles que se tienen en la ciudad de Guayaquil.
- Definir e identificar las posibles rutas de movilización de los vehículos de transporte escolar.
- Desarrollar el sistema de los datos de las calles mapeadas, guardadas en la base de datos.
- Desarrollar un sistema que indique la ubicación del transporte vehicular escolar, indicando la ruta y velocidad del mismo.
- Definir un número de identificación para cada conductor.
- Determinar el número de pasajeros que lleva el vehículo durante la ruta recorrida.
- Verificar la ruta que tiene como recorrido predeterminado y si se tiene alguna modificación indicar inmediatamente.
- Implementar un receptor de la ubicación del transporte vehicular, con la velocidad que tiene en el momento.
- Definir una IP GPS para cada transporte vehicular, para definir la ubicación de mejor forma al vehículo.
- Desarrollar sistema para que el equipo GPS pueda ser utilizado con la aplicación a desarrollar.
- Optimizar el uso de los equipos GPS.

- Obtener una SIMCARD con GPRS para datos con IP fija, para el envió de la información del transporte vehicular.
- Implementar el prototipo de la aplicación web.
- Realizar análisis económico (ANEXO 1) de los equipos a utilizar para el desarrollo de la propuesta.

#### 1.1.2 Alcance

El alcance del presente trabajo de tesis de grado es realizar un análisis, diseño e implementación de un prototipo de una aplicación para el monitoreo de transporte vehicular escolar en la ciudad de Guayaquil de una determinada unidad educativa realizando lo siguiente:

- Levantamiento de la información de las avenidas y calles que tiene la ciudad Guayaquil, con su respectiva dirección.
- Levantamiento de la información de los datos de los conductores de los transportes escolares de una determinada escuela o colegio.
- Levantamiento de la información de los datos de los estudiantes que utilizan el transporte escolar.
- Levantamiento de la información de las rutas posibles que tendrá el transporte escolar.
- Identificar al bus escolar con una IP.
- Capturar la información que recepta el GPS, como la velocidad, la latitud y longitud para saber la ubicación del transporte vehicular.
- Elaborar una aplicación para la captura e interpretación de la información que nos devuelva el GPS, así como la latitud y longitud para determinar la posición del vehículo a consultar.
- Elaborar una aplicación que contenga los datos de las avenidas y calles de la ciudad, los datos del vehículo (velocidad, capacidad, detalle de la ubicación), datos del conductor, datos de los ocupantes (nombre, edad y dirección).
- Elaborar una aplicación la cual será accedida vía web.
- Determinar las rutas posibles que tendrá el conductor, si es que tuviera algún inconveniente con la ruta predeterminada inicialmente.
- Determinar el número de pasajeros que se tiene en el transporte vehicular durante el recorrido asignado.

- Verificar la velocidad con la que el conductor conduce el vehículo de transporte escolar o si tiene algún inconveniente durante el transcurso.
- Tener un almacenamiento actualizado de las rutas utilizadas por el conductor del vehículo de transporte escolar.
- Mantener un servicio de información exacta en tiempo real con el menor error posible.
- Seleccionar la mejor solución con respecto a la seguridad de los datos que se vayan a manejar.
- Implementación del prototipo de la aplicación propuesta para la Unidad Educativa Santiago Mayor.
- Las alertas del sistema se manejaran por un mensaje presentado en pantalla cuando se viole la política establecida para cada alerta.
- Las políticas planteadas para las alertas son:
  - Control de velocidad del expreso.
  - Control del tiempo de recorrido del expreso.
  - Control de tiempo en cada parada.
  - Control de la ruta del expreso.

### **1.2. METODOLOGÍA**

Las actividades que se realizaron en el transcurso del desarrollo del trabajo de tesis fueron:

- 1. Planificar y establecer el cronograma de trabajo (ANEXO 2) con el Ing. Lenin Morejón - Director de Tesis.
- 2. Consultar costos de los equipos a utilizar: simmcard's y router GPRS.
- 3. Establecer el tiempo que utilizaremos los equipos que estarán en préstamo; GPS starter y Tarjeta de Transmisión.
- 4. Realizar el levantamiento de información para conocer las necesidades que tendrían los usuarios de la aplicación.
- 5. Definir el diseño de la aplicación a desarrollar.
- 6. Implementar el prototipo de la aplicación.
- 7. Presentación final del trabajo de tesis.

Además para la recopilación de la información necesaria para la elaboración del trabajo de tesis emplearemos los siguientes métodos los cuales serán útiles para cubrir y adquirir más conocimientos sobre el tema que nos hemos propuesto desarrollar.

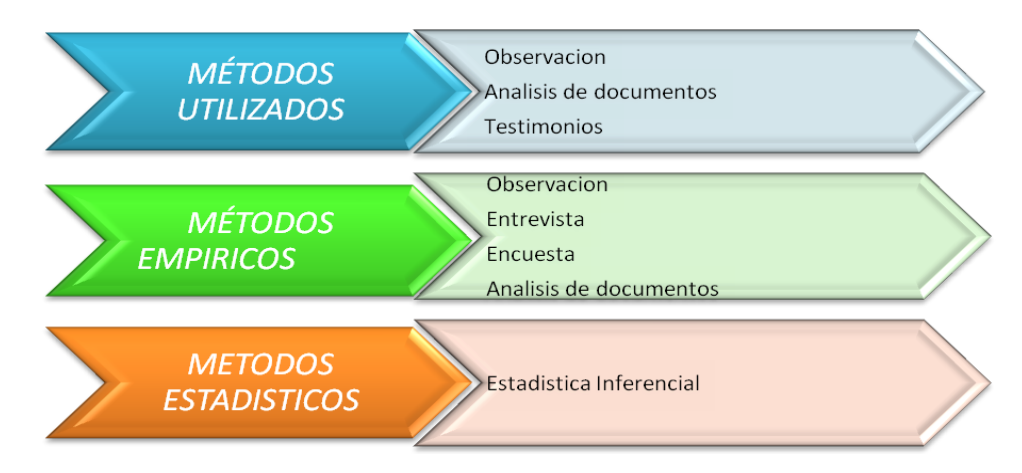

Gráfica 1. Resumen de los métodos

#### 1.2.1 Método utilizado

Se hizo la observación del campo al cual se iba a ingresar, para poder hacer un análisis del tema (GPS) leyendo información necesaria sobre el tema y tomando en cuenta la opinión de padres de familia.

#### 1.2.2 Método empírico

Se realizo la observación de las diferentes metodologías para hacer la recolección de la información necesaria y óptima para hacer el desarrollo del presente trabajo de tesis.

Se utilizó entrevista y encuesta (ANEXO 3) como métodos para hacer la recolección de datos.

Como resultado de la entrevista se determinó que las personas involucradas como base fundamental de este estudio son:

- Padre o familiares en general.
- Profesores en general.
- Autoridades en general.
- El administrador encargado del monitoreo del aplicativo.

Los cuales proporcionarán información que servirá para conocer las necesidades y opciones requeridas para nuestro aplicativo a desarrollar que se desea hacer conocer en el mercado.

#### 1.2.3 *Método estadístico*

Éste método trabajará de la mano con el método anteriormente mencionado, dándonos conclusiones en función a información que estará en función a cálculos estadísticos resultantes de la recolección inicial de datos iniciada por el método empírico.

#### **1.3 RECURSOS**

Los recursos utilizados para el SISTEMA PARA LOCALIZACION DE AUTOMÓVILES UTILIZANDO EL SISTEMA DE POSICIONAMIENTO GLOBAL – GPS son los siguientes:

#### **1.3.1** *Recursos humanos*

Fueron participes los integrantes del trabajo de tesis de grado:

- Karla Méndez
- Jean Mogrovejo
- Anthony Rosado
- Y director del trabajo de tesis: Ing. Lenin Morejón.

#### **1.3.2** *Recursos físicos*

Se utilizó el domicilio de Anthony J. Rosado O., como lugar para desarrollar la aplicación del sistema para localización de automóviles utilizando el sistema de posicionamiento global - GPS.

#### **1.3.3** *Recursos tecnológicos*

Se hizo uso de los computadores personales de cada integrante del trabajo de tesis:

#### HP 530

Equipo electrónico utilizado para desarrollar pantallas de la aplicación presentada en este trabajo de tesis.

#### Especificaciones

- Procesador: INTEL DUAL CORE T2600 2.16 GHZ,
- Tipo de pantalla: 15.4 WXGA widescreen / BRIGHT VIEW
- Memoria: 1 GB RAM
- Sistema operativo: Windows Vista Home Basic Service Pack 2
- Alto x Ancho x Profundidad: 3.59cm x 35.79cm x 22.7 cm
- Peso: 2.7 Kg
- Grabador de DVD: De doble capa integrado
- Wi-Fi: 802.11B/G
- Disco duro: 120GB 5400 RPM

#### **Xtratech Intel core 2**

Equipo electrónico utilizado para desarrollar la base de datos que se va a utilizar en este trabajo de tesis.

Especificaciones

- Procesador: INTEL CORE 2 6600 2.4 GHZ,
- Tipo de pantalla: 17" LCD ViewSonic
- Memoria: 2 GB RAM
- Sistema operativo: Windows XP Profesional Service Pack 3
- Disco duro: 250Gb

#### Intel core 2

Equipo electrónico utilizado como servidor para hacer la captación y almacenamiento de la información que se va a utilizar en este trabajo de tesis.

Especificaciones

- Procesador: INTEL CORE 2 2.6 GHZ,
- Tipo de pantalla: 17" LCD LG
- Memoria: 2 GB RAM
- Sistema operativo: Windows XP Profesional Service Pack 3
- Disco duro: 500Gb

Los equipos que se utilizaron en calidad de préstamo por parte de ISCONET:

- Tarjeta de transmisión con módulo GPRS marca NOKIA GPS starter development kit marca FASTRACK.
- Dos tarjetas SIMCARD con el proveedor de internet PORTA
- Gateway GPRS.

#### **1.3.4** *Recurso a nivel de software*

Se utilizó la herramienta de Microsoft Visual Studio 2008 Express para la elaboración de la aplicación, básicamente en el lenguaje C# .NET con la utilización también de Microsoft de Ajax Extension ToolKit 1.0 para .NET 2.0.

Se escogió estas herramientas por el hecho de encontrarlas de forma gratuita y a su vez pensando en el costo que podría tener al momento de pensar en la obtención de estos recursos.

#### **1.4. REQUERIMIENTOS SOLICITADOS**

En reunión con el Ing. Roberto Ribadeneira actual rector de la Unidad Educativa Santiago Mayor realizada el día 5 de junio del 2009; se presento y entrego una copia de la propuesta del trabajo de tesis del sistema para localización de automóviles utilizando el sistema de posicionamiento global – GPS.

La cual fue explicada resaltando los puntos primordiales de la propuesta y se solicitaron los requerimientos del aplicativo, para el cual el Ing. Roberto Ribadeneira expuso los siguientes requerimientos:

- Acceso al aplicativo por vía Web.
- Indique cuando el expreso se desvié de su ruta.
- Indique el tiempo que tarda el expreso en realizar su recorrido.
- Indique cuando el expreso exceda un límite de velocidad definidos por las autoridades del plantel.
- Indicar y determinar las demoras no previstas en los tiempos de recorrido.
- Indicar cuando el expreso exceda su tiempo de espera en cada parada de su recorrido tiempo que también es definido por las autoridades del plantel.
- La información de la posición del expreso se refresque en un periodo de tiempo adecuado.
- Accesos al aplicativo mediante un usuario y contraseña.

#### **1.4.1 Tipos de usuarios**

En la misma reunión el Ing. Ribadeneira expuso los tipos de usuarios que tendrán acceso al aplicativo usando una contraseña. Los usuarios que tendrán acceso al aplicativo son de 3 tipos:

- Autoridades del plantel.
- Familiar representante del estudiante.
- Administrador o encargado del monitoreo del aplicativo.

#### **1.4.2** Privilegios de los usuarios

Los privilegios de los usuarios del aplicativo fueron asignados considerando la información que los usuarios requieren conocer; los privilegios de los usuarios pueden aumentar o disminuir durante el proceso de desarrollo de nuestra propuesta de tesis, por recomendaciones que se encuentre dentro de las entrevistas, encuestas, etc. Los privilegios establecidos para los usuarios son los siguientes:

#### Autoridades del plantel

- Visualización de la posición actual del expreso.
- Visualización de los mensajes de alertas:
  - Exceso de velocidad.
  - Desvío de la ruta establecida.
  - Retardos inesperados en recorridos del expreso.
  - Tiempo que toma realizar el recorrido.

#### Familiar - representante del estudiante

- Visualización de la posición actual del expreso.
- Visualización de los mensajes de alertas:
  - Retardos inesperados en recorridos del expreso.

#### Administrador o encargado del monitoreo del aplicativo.

- Visualización de la posición actual del expreso.
- Visualización de los mensajes de alertas:
  - Exceso de velocidad.
  - Desvío de la ruta establecida.
  - Retardos inesperados en recorridos del expreso.
  - Tiempo que toma realizar el recorrido.
- Creación de las contraseñas para los usuarios.
- Ingreso de las rutas de los expresos.
- Ingreso de la información del expreso.
- Visualización del histórico de alertas de los expresos.

## Capítulo 2

## SISTEMA DE LOCALIZACION GLOBAL

## 2.1. DEFINICION

El GPS (Global Positioning System, sistema de posicionamiento mundial) o NAVSTAR-GPS es un sistema global de navegación por satélite (GNSS) que permite determinar en todo el mundo la posición de un objeto, una persona, un vehículo o una nave, con una precisión hasta de centímetros (si se utiliza GPS diferencial), aunque lo habitual son unos pocos metros de precisión.

Aunque su invención se atribuye a los gobiernos franceses y belga, el sistema fue desarrollado, instalado y actualmente operado por el departamento de defensa de los Estados Unidos.

El GPS funciona mediante una red de 27 satélites (24 operativos y 3 de respaldo), tal como se muestra en la siguiente figura en órbita sobre el globo, a 20 200 km, con trayectorias sincronizadas para cubrir toda la superficie de la Tierra.

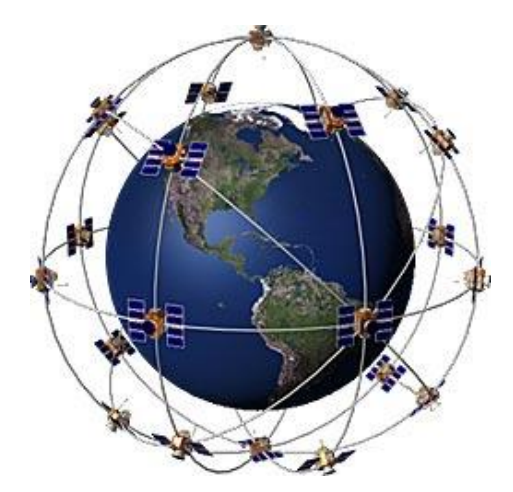

Gráfica 2. Constelación de satélites utilizados por el GPS

Cuando se desea determinar la posición, el receptor que se utiliza para ello localiza automáticamente como mínimo tres satélites de la red, de los que recibe unas señales indicando la posición y el reloj de cada uno de ellos. Con base en estas señales, el aparato sincroniza el reloj del GPS y calcula el retraso de las señales (es decir, la distancia al satélite).

Utilizando la triangulación se calcula la posición en que éste se encuentra. En el caso del GPS, la triangulación, se basa en determinar la distancia de cada satélite

respecto al punto de medición. Conocidas las distancias, se determina fácilmente la propia posición relativa respecto a los tres satélites.

Conociendo además las coordenadas o posición de cada uno de ellos por la señal que emiten, se obtiene la posición absoluta o coordenadas reales del punto en medición. También se consigue una exactitud extrema en el reloj del GPS, similar a la de los relojes atómicos que llevan a bordo cada uno de los satélites.

El GPS envía y recibe la información; el hardware con GPS es de bajo peso, bajo consumo de energía y bajo precio. El receptor contiene un chip GPS de cuarta generación.

El consumo de corriente del receptor es relativamente bajo, un promedio de 80mA, se produce un pico de consumo de corriente de alrededor de 120mA cuando el dispositivo trata de encontrar los satélites, esto puede durar varios segundos e incluso minutos dependiendo de la cantidad de satélites a la vista.

Cuando el GPS se encuentra enganchado con tres satélites o más se tiene una precisión de  $\pm$  2m a  $\pm$ 30m. La identificación de estos satélites se guarda en la memoria no volátil del receptor, cada vez que se enciende el GPS éste trata de conectarse usando la información de dicha memoria. Si se enciende nuevamente después de haber recorrido una distancia grande desde el último punto donde fue activado, el tiempo que se tarda en conectarse con los satélites se incrementará notablemente llegando incluso a los 15 minutos.

#### 2.2. FUNCIONAMIENTO

El receptor GPS funciona midiendo su distancia de los satélites, y usa esa información para calcular su posición. Esta distancia se mide calculando el tiempo que la señal tarda en llegar a su posición, y basándose en el hecho de que la señal viaja a la velocidad de la luz (salvo algunas correcciones que se aplican), se puede calcular la distancia sabiendo la duración del viaje.

Cada satélite indica que el receptor se encuentra en un punto en la superficie de la esfera con centro en el propio satélite y de radio la distancia total hasta el receptor.

Recibimos dos tipos de datos; los datos del Almanaque, que consiste en una serie de parámetros generales sobre la ubicación y la operatividad de cada satélite en relación al resto de satélites de la red; la otra serie de datos, también conocida como Efemérides, hace referencia a los datos precisos, únicamente, del satélite que está siendo captado por el receptor GPS, son parámetros orbitales exclusivos de ese satélite y se utilizan para calcular la distancia exacta del receptor al satélite.

Cuando el receptor ha captado la señal de, al menos, tres satélites calcula su propia posición en la Tierra mediante la triangulación de la posición de los satélites captados, y nos presentan los datos de Longitud, Latitud y Altitud calculados. Los receptores GPS pueden recibir, y habitualmente lo hacen, la señal de más de tres satélites para calcular su posición. En principio, cuantas más señales recibe, más exacto es el cálculo de posición.

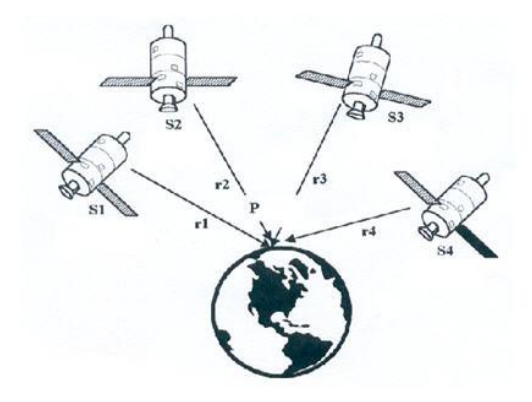

Gráfica 3. Captación de información de 4 satélites.

Teniendo en cuenta que la concepción inicial de este sistema era hacer un uso militar del mismo, debemos señalar que los receptores que podemos encontrar en el mercado son para uso civil, y que éstos quedan sujetos a una degradación de precisión que oscila de los 15 a los 100 metros RMS o 2DRMS en función de las circunstancias geoestratégicas del momento.

Habitualmente, los receptores GPS tienen un error nominal en el cálculo de la posición aproximadamente 15 m. Esto no es ningún problema, puesto que nuestra posición siempre mantiene un error de valor casi constante, y en cuanto a la orientación, no nos supone ninguna pérdida de fiabilidad, puesto que es un error de dimensiones muy reducidas que, incluso en las condiciones más extremas de falta de visibilidad, nunca excederá nuestro campo visual. Normalmente, cuando el error en la posición aumenta de los 15m., sólo lo hace de forma temporal.

Si la utilización que vamos a dar a nuestro receptor GPS requiere más precisión aún, como trabajos topográficos, levantamientos cartográficos, carreras de orientación, situación de balizas, etcétera, casi todas las firmas disponen de antenas opcionales con dispositivos DGPS (diferencial GPS) para algunos de sus receptores que corrigen mediante cálculo diferencial este error, disminuyéndolo hasta un margen de 1 a 3 metros RMS.

#### 2.3. DATOS DEL GPS

El mensaje de navegación del GPS consiste en unas tramas temporizadas de datos que marcan el tiempo de transmisión de cada subparte del mensaje en el momento en que son transmitidas por el satélite.

Una trama de datos ocupa 1500 bits divididos en subpartes de 300 bits. Las tramas se transmiten cada 30 segundos (50 bit/s). Tres subpartes de 6 segundos contienen datos orbitales y temporales.

Las correcciones del reloj son transmitidas en la primera subparte y en la segunda y tercera se transmiten datos de información orbital (efemérides). La cuarta contiene información del estado del satélite y otros parámetros de navegación y la quinta se usa para transmitir el almanaque de un satélite. Cada 12 minutos y medio se retransmite toda la información completando 25 tramas completas.

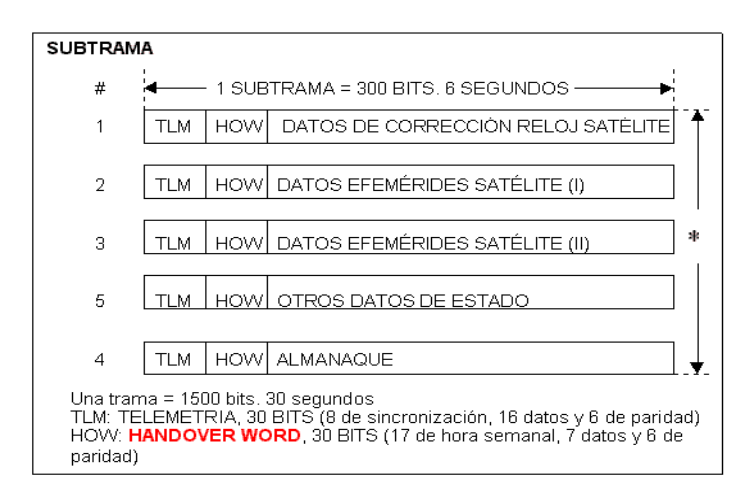

Gráfica 4. Formato de Datos de GPS

Los parámetros de reloj describen la relación entre el reloj de satélite y del sistema GPS. Los datos de efemérides definen de forma muy precisa la posición de un satélite en un instante dado (18 parámetros acerca de la órbita del satélite). Normalmente los receptores renuevan su información de efemérides cada hora, pero pueden utilizar los datos de efemérides hasta 4 horas sin demasiado error. Los parámetros de efemérides se utilizan con un algoritmo que calcula la posición del satélite para cada instante dentro de la porción de órbita descrita en el conjunto de datos de efemérides.

El almanaque es un conjunto de parámetros orbitales aproximados de todos los satélites. Los diez parámetros describen la órbita de cada satélite para largos periodos de tiempo (pueden ser utilizados durante varios meses en la mayoría de

los casos). Son enviados por cada satélite cada 12 minutos y medio (25 tramas de datos) como mínimo. El tiempo de adquisición de señal en el arranque de un receptor GPS puede ser mejorado significativamente si dispone del almanaque actualizado.

Los datos de aproximación orbital se usan para ajustar en el receptor la posición aproximada del satélite y la frecuencia Doppler de la portadora (desplazamiento de frecuencia causada por el movimiento del satélite) en cada satélite de la constelación.

Cada conjunto de datos de satélite completo incluye un modelo ionosférico que se usa en el receptor para aproximar el retardo de fase por la ionosfera en cada punto e instante. También se envía la desviación del reloj del sistema GPS respecto al UTC (universal time coordinated), esta corrección se usa en el receptor para fijar la hora UTC con un error menor de 100 ns. Otros parámetros y banderas de estado se envían para informar detalles del sistema.

GSM difiere de los sistemas de primera generación (1G) en que usa tecnología digital, tanto en canales de señalización como de voz y métodos de transmisión de acceso múltiple por división de tiempo.

#### 2.3.1 SENTENCIA NMEA

Para enviar los datos de posicionamiento utiliza el protocolo NMEA, que es capaz de enviar 8 diferentes sentencias, cada una con diferente información. Las cuales son las siguientes: GPGGA, GPGLL, GPGSA, GPGSV, GPRMC, GPVTG, GPZDA Y PSGSA.

El mismo que se basa en cadenas que inician con el signo \$ (código ASCII 36) y termina con una secuencia de signos que comienza con una línea, tales como CR (código ASCII 13) y LF (código ASCII 10). El significado de toda la cadena depende de la primera palabra. Por ejemplo, una cadena que comienza con \$GPGLL da información acerca de la latitud y la longitud, la hora exacta (Tiempo Universal Coordinado), la validez de los datos (A - Activo o V - Prohibido) y la suma de verificación ("checksum") que nos permite comprobar si los datos se recibieron correctamente.

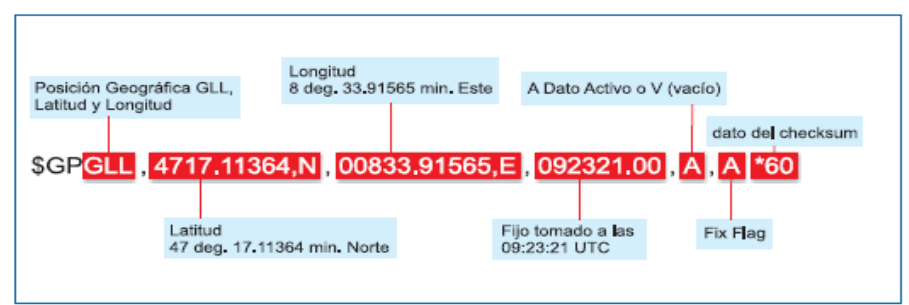

Gráfica 5. Explicación de Sentencia NMEA.

Los datos se separan mediante comas y pueden extenderse en varias sentencias. El final de las sentencias es un "checksum", consistente en un asterisco y dos dígitos hexadecimales que representan una operación or exclusiva de 8 bits de todos los caracteres entre el símbolo "\$" y el "\*".

## 2.3.2 EXPLICACION DE SENTENCIAS

**GPGGA:** consta de 15 campos fijos, cada uno separado por una "," el último campo se separa con un "\*". A continuación se describen dichos campos:

- Tiempo en el que se tomó la posición en formato hh:mm:ss (UTC)

- Latitud en formato ggmm.mmmm, donde gg son los grados y mm.mmmm son los minutos

- Norte o Sur (N/S)

- Longitud en formato Gggmm.mmmm, donde Ggg son los grados y mm.mmmm son los minutos

- Este u Oeste (E/W)

- Indicador de calidad GPS, puede tener los valores 0: deshabilitado, 1: posicionamiento GPS, 2: posicionamiento D-GPS

- Número de satélites utilizados en el cálculo del posicionamiento, de 00 a 012

 HDOP o Disolución de Precisión Horizontal, es un valor entre 01.00 que es el valor de precisión ideal hasta el 99.9. La precisión depende de la separación entre los satélites, si los satélites están muy separados se tendrá un mejor nivel de precisión.
 Altitud

- Unidad en la que se expresa la altitud, generalmente metros (m).

- Separación geoidal, es la distancia vertical entre la superficie real de la Tierra y un modelo ideal de la Tierra. En el modelo ideal no se toman en cuenta los accidentes geográficos como las montañas.

- Unidad en la que se expresa la separación geoidal.

- Edad de los datos DGPS, es el tiempo transcurrido desde que se recibieron dichos datos, expresado en dos dígitos enteros.

- Identificación de la estación de referencia de DGPS.

**GPGLL:** muestra exclusivamente información de posicionamiento y la hora. Tiene los siguientes 8 campos fijos:

- Latitud
- N/S
- Longitud
- E/W

- Tiempo en el que se registraron los datos (UTC)

- Estado. Puede ser A, que indica datos de posicionamiento válidos y precisos, V significa datos no confiables.

- Indicador del modo, puede ser A o autónomo, D o DGPS y N o no válido
- Suma de verificación.
- Ejemplo: \$GPGLL,3537.1483,N,13943.8511,E,034639,A,A\*41

**GPGSA:** consta de 18 campos, 12 de los cuales son variables. Despliega la identificación de los satélites utilizados para calcular la posición.

- Modo, puede ser M: manual o A: automático

- Modo de posicionamiento: 1) fijación no disponible, 2) 2D, 3) 3D

- Desde el campo 2 al 14 se tienen las identificaciones de los satélites que usa el GPS para calcular su ubicación, 12 en total. Si no se dispone de identificadores los espacios no se incluyen pero si las ","

- PDOP, disolución de precisión, muestra una relación de la precisión de los resultados de posicionamiento que depende de la geometría de la 106 distribución de los satélites en el espacio. Si los satélites están más separados, el PDOP es menor, mayor es la precisión debido a la separación angular mayor.

- HDOP: disolución de precisión horizontal.
- VDOP: disolución de precisión vertical.
- Suma de comprobación.
- Ejemplo: \$GPGSA,A,3,05,06,09,14,18,23,25,30,,,,,01.6,01.0,01.3\*05

**GPGSV:** detalla las características de posición en el espacio, potencia recibida e identificación de los satélites a la vista.

- Número total de sentencias GPGSV a recibirse.

- Número secuencial de la sentencia, puede ser de 1 a 9. Aunque a 4800 bps solo se pueden tener 3 sentencias GPGSV en un intervalo.

- Número total de satélites a la vista.
- Identificación del satélite.

- Ángulo de elevación del primer satélite en grados de 00 a 90 visto desde el receptor.

- Azimuth del primer satélite en grados desde 000 a 359 visto desde el receptor.
- SNR, nivel de la señal recibida C/N de 00 a 99 en dBHz.
- Los siguientes campos describen las características de los satélites restantes.
- Suma de comprobación.
- Ejemplo:

\$GPGSV,2,1,08,05,61,056,35,06,12,158,41,09,23,066,41,14,52,321,42\*70

**GPRMC:** es la sentencia más utilizada porque trasmite la mayor cantidad de datos necesarios para aplicarlos en la ubicación, sus campos son:

- Hora en la que se tomó la información.

- Validez de los datos.

- Latitud.

- N/S.

- Longitud.

- E/W.

- Velocidad del receptor en nudos en formato 000.00.

- Orientación del receptor, es un ángulo azimuth que indica la dirección del movimiento. Se mide desde 000.00 a 360.00: 0 representa el Norte, 90 el Este, 180 el sur y 270 el Oeste.

- Fecha en formato dd:mm:yy.

- Variación magnética: es la diferencia en grados entre el norte magnético y el norte geográfico.

- E/W de la variación magnética. Este campo y el anterior no son mostrados en la sentencia.

- Suma de comprobación.
- Ejemplo:

\$GPRMC,093931,A,3536.5987,N,13944.8905,E,000.0,090.7,241203,,,A\*76

**GPVTG:** indica las características del movimiento del receptor:

- Dirección de movimiento tipo azimuth desde 000.0 hasta 360.0 grados.

- T (texto fijo).
- Variación magnética.
- M (texto fijo).
- Velocidad sobre la tierra en nudos.
- N, unidad de la velocidad (nudos).
- Velocidad sobre la tierra en km/h.
- K, unidad de la velocidad (K).
- Validez de los datos. A: autónomo, D: DGPS, N: datos no válidos 108
- Suma de verificación.
- Ejemplo: \$GPVTG,275.6,T,,M,000.0,N,000.0,K,A\*0B

**GPZDA:** despliega la información de tiempo:

- Hora a la que se tomó la información.
- Día.
- Mes.
- Año.
- Suma de verificación.
- Ejemplo: \$GPZDA,105512,12,11,2003,,\*48

**PSGSA:** es una sentencia propietaria de Sony.

- Ejemplo:

\$PSGSA,4,11,23,27,03,08,28,20,31,,,,,01.5,00.9,01.2,01682,10270708,D\*29

A continuación un ejemplo de las sentencias NMEA enviadas por el GPS a 4800 bps:

\$GPGGA,112350,3536.6006,N,13944.8931,E,1,08,00.9,00098.1,M,039.2,M,,\*44 \$GPGSA,A,3,09,10,17,18,21,26,28,29,...,02.1,00.9,01.8\*00 \$GPGSV,3,1,11,05,02,178,00,08,03,039,00,09,52,208,46,10,34,120,43\*77 \$GPGSV,3,2,11,15,09,322,26,17,20,175,41,18,28,313,38,21,43,283,48\*78 \$GPGSV,3,3,11,26,59,023,50,28,18,063,39,29,50,044,45,...,\*46 \$GPRMC,112350,A,3536.6006,N,13944.8931,E,000.0,016.2,240304,..,A\*7B

En este ejemplo se ve una sentencia GPGGA, seguida de una GPGSA que identifica los satélites utilizados para calcular la posición, luego 3 sentencias GPGSV que detallan las características de posición en el espacio, potencia recibida e identificación de los satélites a la vista, y finalmente una sentencia GPRMC.

## Capítulo 3

## **RASTREO VEHICULAR**

## 3.1. DEFINICIÓN

El sistema de Rastreo Vehicular Automatizado (RVA) o AVL, acrónimo de Automatic Vehicle Location, se aplica a los sistemas de localización remota en tiempo real, basados generalmente en el uso de un GPS y un sistema de transmisión que es frecuentemente un módem inalámbrico. El sinónimo europeo es Telelocalización.

Se encuentran sistemas conocidos como en línea y fuera de línea, teniendo como diferencia el hecho de poder comunicar la información de manera instantánea o no.

Los sistemas en línea se apoyan en la transmisión inalámbrica de datos, la cual da como ventaja gran movilidad y permite tener una comunicación en tiempo real de lo que sucede en nuestro vehículo (bluetooth, satélites, celulares, etcétera).

Los sistemas fuera de línea son aquellos en los que la información no es transmitida en tiempo real, es necesario utilizar un dispositivo de memoria para poder transportarla y analizarla.

## 3.2. COMPONENTES DE UN SISTEMA AVL

Un sistema de rastreo vehicular tradicional, está compuesto por tres partes:

$$GPS + COM + SIG = AVL$$

GPS: La unidad móvil, MODEM COM: Método de comunicación, GSM SIG: Estación de Control

## 3.3 USOS Y VENTAJAS

Esta tecnología ofrece una ventaja competitiva, ya que con el sistema de rastreo vehicular automatizado se reduce tiempos de entrega utilizando una hoja de recolección de datos, y así analizar la velocidad, el tiempo y lugar en la que se encuentra, bloqueos, retrasos; por lo tanto contar con itinerarios exactos, ofreciendo mejor servicio a su cliente.

Es una herramienta que puede optimizar la cadena de suministro, ya que nos permitirá tener una mejor logística pudiendo controlar tiempos y movimientos de

los operarios de los camiones, recopilar tiempos de transporte, marcar rutas definidas y así evitar perdidas de tiempo.

Ayuda a reducir costos, ya que con este sistema se podrá saber la cantidad de combustible que utiliza el vehículo, información de cuanto acelera el conductor o frena; permitiendo así calcular el desgaste de partes, la presión del aire ejercido en el vehículo dependiendo de los lugares que transita, todo esto nos sirve para programar mantenimiento correctivo o realizar mantenimiento preventivo, y por lo tanto reducir costos.

## Capítulo 4

## SISTEMA DE LOCALIZACION DE AUTOMÓVILES USANDO GPS

## 4.1. INTRODUCCIÓN

A partir del estudio e investigación de los sistemas de localización automática de vehículos (LAV), hay que tener en cuenta que debe estar basado en una buena arquitectura la cual debe de proveer una base estable en la que se pueda añadir o actualizar módulos de forma dinámica e individual en respuesta a los requerimientos del usuario.

## 4.2. REQUERIMIENTOS

El sistema para localización de automóviles utilizando el Sistema de Posicionamiento Global - GPS requiere lo siguiente:

## 4.2.1 RECURSO A NIVEL SOFTWARE

- Microsoft SQL Server 2008 Express
- Microsoft .Net Framework 3.5 SP1
- Windows PowerSheell 1.0
- Internet Information Service IIS
- Sistema Operativo Windows
- Acceso a internet

## 4.2.2 RECURSO A NIVEL DE HARDWARE

- Procesador Core 2 Quad Core 2.66
- Memoria Ram 4Gb
- Disco Duro 1 Terabyte
- Motherboard Intel
- 🔶 Tarjeta de Red extra

#### 4.3. **DBMS**

Para este trabajo se utilizó los sistemas de gestión de bases de datos (DBMS); que son un tipo de software dedicado a servir de interfaz entre la base de datos, el usuario y las aplicaciones que se utilizan.

Los DBMS ahorran a los usuarios detalles acerca del almacenamiento físico de los datos, disponen de un complejo sistema de permisos a usuarios y grupos de usuarios, que permiten otorgar diversas categorías de permisos.

#### 4.3.1 **VENTAJAS**

Los Sistemas de Gestión de Bases de Datos presentan las siguientes ventajas:

- Facilidad de manejo de grandes volúmenes de información.
- Gran velocidad en muy poco tiempo.
- Independencia del tratamiento de información.
- Seguridad de la información (acceso a usuarios autorizados), protección de información, de modificaciones, inclusiones, consulta.
- No hay duplicidad de información, comprobación de información en el momento de introducir la misma.
- Integridad referencial el terminar los registros.

4.4. Arquitectura

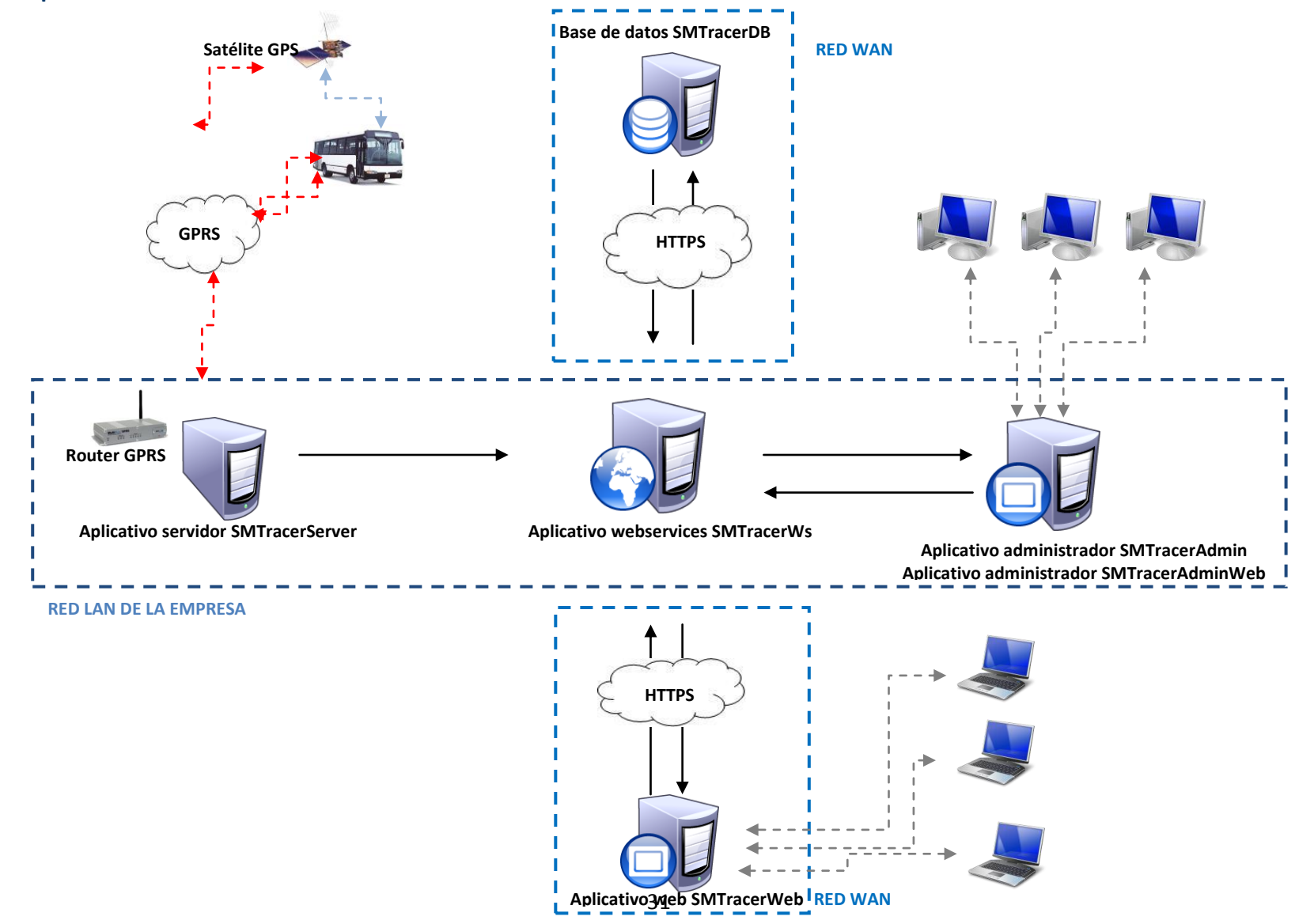

En la arquitectura utilizada se han utilizado las siguientes redes:

#### - Red WAN

La red de área extensa WAN nos permite interconectar redes de computadoras, la cual nos servirá para el servicio de alta velocidad.

Se utilizará 2 redes WAN:

- Contiene base de datos SMTracerDB y hace la interacción con el HTTPS

- Contiene el aplicativo WebSMTracerWeb y hace la interacción con el HTPPS; este tendrá la conexión entre computadoras, para visualizar el aplicativo en página web.

#### - Red LAN de la empresa

Para hacer la interconexión entre las diferentes computadoras que se utilizarán, como medio compartido para tener un correcto acceso de los recursos de una forma eficiente.

Para la utilización de la LAN se utilizará:

- Router GPRS, interconectado con el computador que contendrá el Aplicativo Servidor SMTracerServer; el mismo que nos permitirá por medio del GPRS tener la ruta exacta del transporte escolar.
- En un equipo informático, estará el aplicativo WebServices SMTracerWS; el cual es el centro de los aplicativos.
- El aplicativo administrador SMTracerAdmin y el aplicativo administrador SMTracerAdminWeb; estarán en un equipo informático, el mismo que interactuará con computadores para que los administradores del aplicativo puedan utilizarlo.

## 4.5. CÁLCULO DE OBTENCIÓN DE LATITUD Y LONGITUD – GPGLL

Para obtener el cálculo de la latitud y longitud del GPGLL se realiza lo siguiente:

Ejemplo: \$GPGLL,37123.1874,S,144748.8584,E\*77

## 4.5.1 CÁLCULO PARA OBTENER LA LATITUD.

1.- Se realiza una partición "Split" y se escoge el segundo conjunto de datos en este caso 37123.1874 que viene ser la latitud.

2.- Luego se obtiene los dos primeros dígitos de la trama y en este caso 37 que se llamará A y el resto de datos B.

3.- Luego utilizamos el dato A y removemos hasta que darnos con el último digito en este caso 7 llamando así mismo A.

4.- Se realiza el siguiente cálculo matemático:

(A + B / 60)

5.- Se multiplica por -1 y así obtenemos el dato de la latitud.

## 4.5.2 CÁLCULO PARA OBTENER LA LONGITUD.

1.- Se realiza partición "Split" y se escoge el segundo conjunto de datos en este caso 37123.1874 que viene ser la latitud.

2.- Luego se obtiene los tres primeros dígitos de la trama y en este caso se obtiene 144 que se llamará A y el resto de datos B.

3.- Luego se utiliza el dato A y removemos hasta quedarnos con el último digito en este caso 4 llamando así mismo A.

4.- Realizamos un cálculo matemático que es el siguiente:

(A + B / 60)

5.- Multiplicamos por -1 y así obtenemos el dato de la longitud.

## 4.6. CÁLCULO PARA OBTENER LA VELOCIDAD MEDIANTE LA TRAMA GPVTG.

Para obtener el cálculo de la velocidad realizamos lo siguientes pasos: Ejemplo: \$GPVTG,054.7,T,034.4,M,005.5,N, 0075,K\*41

Seleccionamos la penúltima partición en este caso 0075 y escogemos los datos después de los dos primer ceros es 75, eso quiere decir que el vehículo va a 75 kilómetros por hora.

## 4.7. CÁLCULO MATEMÁTICO PARA SABER SI UN VEHÍCULO SE ENCUENTRA O NO FUERA DE UNA CERCA VIRTUAL

Para saber si un vehículo se salió o no de una cerca virtual se realiza lo siguiente:

 Primero verificamos si alguno de sus vértices de la cerca virtual tanto de latitud y longitud coinciden con la latitud y longitud enviado por el GPS.
 Si estos son iguales significa que está dentro de la cerca caso contrario no está

2.- Si en el paso numero 1 salió que no está dentro de la cerca virtual hay que verificar mediante esta fórmula si se encuentra o no dentro de la cerca virtual.

Donde llamaremos:

A: la latitud que envía el GPS.
B: la longitud que envía el GPS.
A[]: arreglo de los vértices de latitud de la cerca virtual.
B[]: arreglo de los vértices de longitud de la cerca virtual.
C: cantidad de vértices de latitud o longitud.

Formula:

```
for (i = 0; i < C; i++)
{
        if (((A[i] < A) \&\& (A[i] >= A)) || ((A[i] < A) \&\& (A[i] >= A)))
        {
                j++;
                if (j == C)
                  j = 0;
                if (((A[i] <A) && (A[j] >= A)) || ((A[j] < A) && (A[i] >= A)))
                {
                  if (B[i] + (A - A[i]) / (A[j] - A[i]) * (B[j] - B[i]) < B)
                  {
                         "Se encuentra fuera del polígono o cerca virtual."
                  }
                }
        }
}
```

#### 4.8. **HTTPS**

El Protocolo Seguro de Transferencia de Hipertexto nos proporcionará la seguridad para la transferencia de los datos que vamos a utilizar en el proyecto.

En la aplicación del Sistema de Localización Vehicular se hizo la debida validación (ANEXO 4) de la website.

#### 4.9 GOOGLE MAPS

Google Maps es un servidor de aplicaciones de mapas en la web, totalmente gratis. En la actualidad **Google Maps** ofrece imágenes de mapas desplazables, así como fotos satelitales del mundo entero e incluso la ruta entre diferentes ubicaciones.

Es un aplicativo similar a Google Earth, una aplicación **Windows/Mac/Linux** que ofrece vistas del globo terráqueo impactantes, pero que no es fácil de integrar a páginas Web. Asimismo Google Maps ofrece la posibilidad de que cualquier propietario de una página web integre muchas de sus características a su sitio web.

### 4.9.1 CARACTERÍSTICAS BÁSICAS

- 4 Capacidad de hacer acercamientos o alejamientos para mostrar el mapa.
- Los usuarios pueden ingresar una dirección, una intersección o un área en general para buscar en el mapa, los resultados de la búsqueda pueden ser restringidos a una zona.
- Creación de pasos para llegar a alguna dirección. Esto permite al usuario crear una lista paso a paso para saber el cómo llegar a su destino, calculando el tiempo necesario y la distancia recorrida entre las ubicaciones.

# 4.9.2 INSERTAR API DE GOOGLE MAPS EN APLICACIÓN WEB (WEB DEVELOPER 2008 EXPRESS)

Para la aplicación del Sistema de Localización Vehicular se utilizó el siguiente script, para la inserción del API:

#### <script

src="http://maps.google.com/maps?file=api&v=2&key=ABQIAAAAn1GiZc
xR07UXsqmKnsUrvBT2yXp\_ZAY8\_ufC3CFXhHIE1NvwkxTVIg4nyIB6juBcVvjExzqf2Mb Wgg" type="text/javascript"></script>

Para insertar Google Maps en la aplicación web se necesita la URL y agregarlo como un script; colocar una llave en este caso la gratuitita como se ve señalado.

Si se requiere colocar una llave de Google Maps para que este funcione en su servidor remoto deberá ingresar a esta página <u>http://code.google.com/intl/es/apis/maps/signup.html</u>

En la cual, se deberá leer el documento que se muestra y en la parte inferior contendrá el siguiente mensaje:

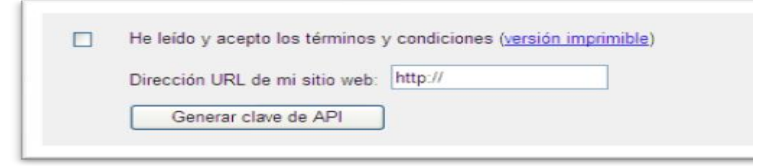

Gráfica 7. Mensaje de aceptación

En donde solicitará, la parte en que dice *Dirección URL de mi sitio web*, la ip de su máquina o de su servidor y este le otorgara la llave para el buen funcionamiento del Google Maps en su servidor remoto.

```
<script type="text/javascript">
google.load("maps", "2.x");
function initialize()
{
var map = new google.maps.Map2(document.getElementById("map"));
map.setCenter(new google.maps.LatLng(37.4419, -122.1419), 13);
}
google.setOnLoadCallback(initialize);
</script>
```

Mediante una función de aplicación de javascript se invoca el mapa de google maps tal como se muestra en la imagen.

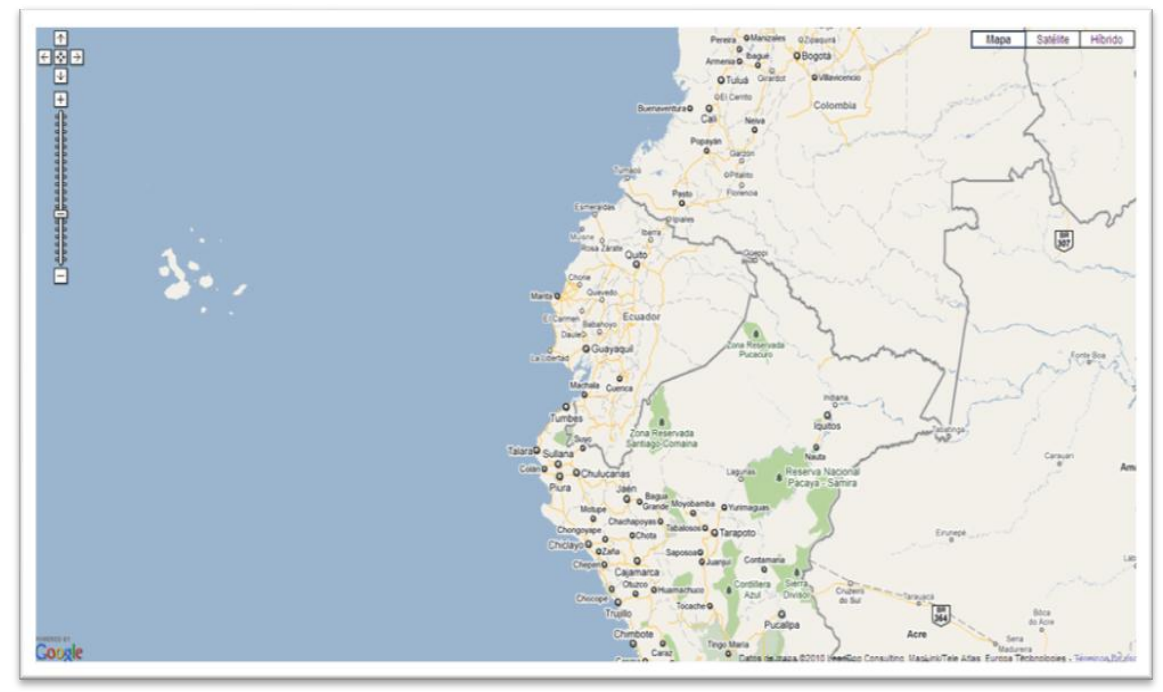

Gráfica 8. Mapa extraída por Google Maps

# 4.9.3 INSERCIÓN DE POSICIÓN MEDIANTE LATITUD Y LONGITUD

Para insertar una posición de latitud y longitud en el google maps se utiliza la siguiente función:

```
function Insert()
{
    var latIng = new GLatLng(37.4419, -122.1419);
    var marker = new GMarker(latIng);
    map.addOverlay(marker);
    map.setCenter(latIng, 17);
}
```

Donde la latitud es 37.4419 y -122.1419 es la longitud.

Para insertar una posición se utiliza la clase GLatLng que pertenece a google maps la misma que se muestra en la función Insert y luego para ser marcada o posicionado se coloca en la clase GMarker.

Para que el mapa coloque la posición se utiliza la función map.addOverlay que retorna la clase GMarker, y para visualizar el dato con un zoom adecuado se usa la función map.setCenter.

Ejemplo de inserción de un punto.

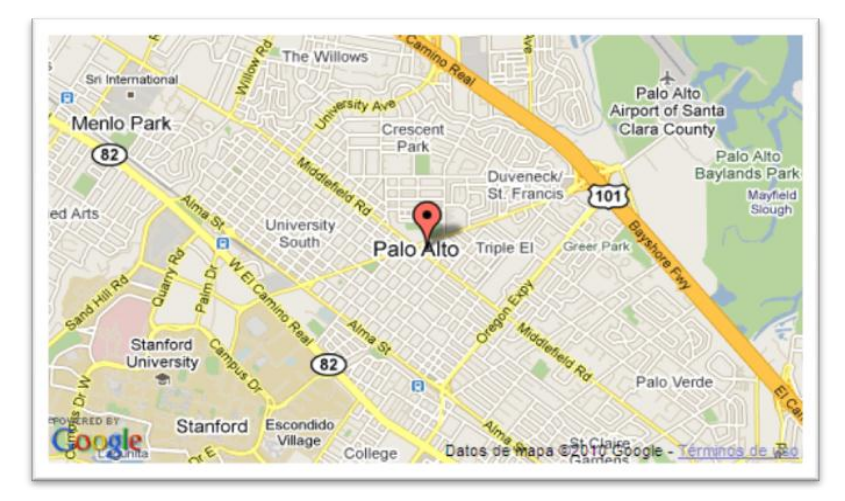

Gráfica 9. Mapa de Google Maps con punto de referencia

Para remover un punto colocado en google maps se utiliza la función map.removeOverlay que requiere del punto anterior insertado en el mapa.

# 4.9.4 CREACIÓN DE POLÍGONOS

Para la creación de polígonos en el google maps se utiliza la siguiente función:

Donde la clase GPolyline permite colocar un conjunto de de posiciones de vehículos, así también permite colocar el color y el ancho de la línea o poli línea. Luego con la clase map.addOverlay se coloca la poli línea.

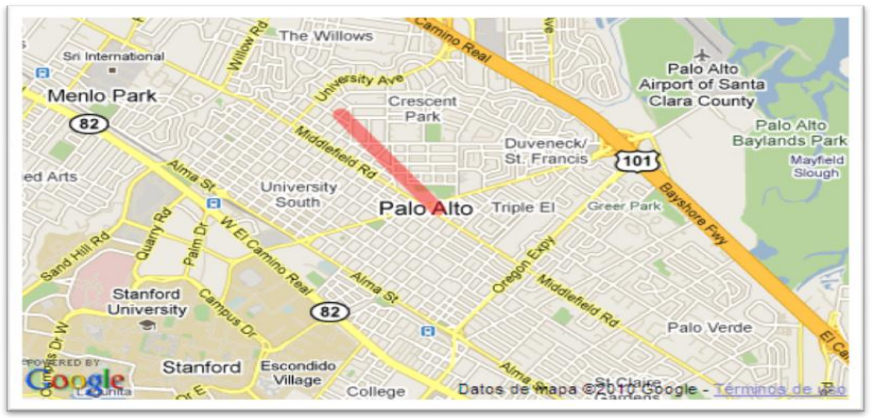

Gráfica 10. Mapa de Google Maps con líneas de posicionamiento

# 4.9.5 INSERCIÓN DE IMÁGENES

Para la inserción de imágenes en Google Maps en este caso la imagen del autobús se debe utilizar la siguiente función:

```
var icon = new Glcon();
icon.image = "../Image/icon_bus.png";
icon.iconSize = new GSize(40, 27);
icon.iconAnchor = new GPoint(16, 32);
icon.infoWindowAnchor = new GPoint(16, 0);
var Mylcon = new Glcon(icon);
var latlng = new GLatLng(37.4419, -122.1419);
var marker = new GMarker(latlng, icon: Mylcon, draggable: true });
map.addOverlay(marker);
```

Se invoca la clase de new GIcon (), la misma que requiere de los siguientes atributos que son:

- 4 Image: Donde se indica la ruta de la imagen a cargar.
- 4 IconSize: Tamaño de la imagen de cómo quiera que se presente.
- LiconAnchor: El ancho de la imagen.

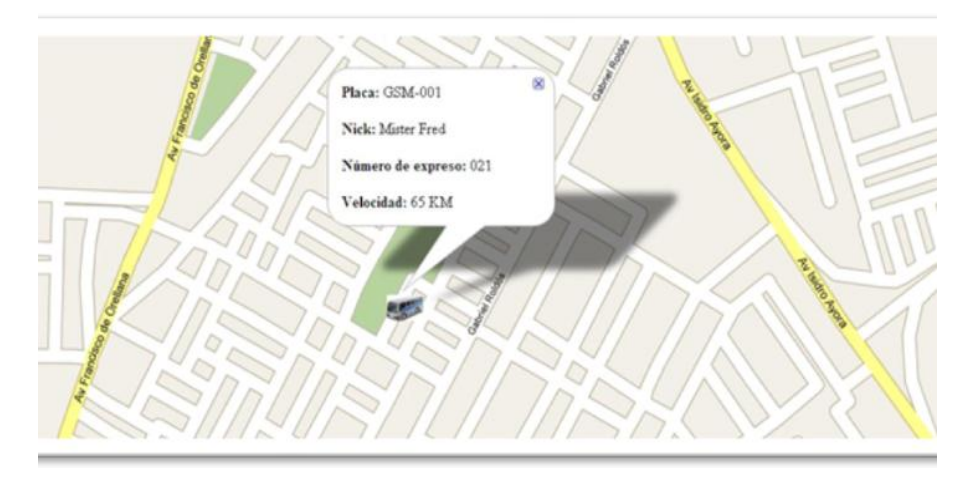

Gráfica 11. Icono con detalle

# 4.10. CERCAS VIRTUALES

En el Sistema de Localización Vehicular se desarrollo la opción para que el transporte escolar tenga una delimitación de la ruta por la cual debe hacer el recorrido. La cual nos ayudará a identificar, de mejor manera, las avenidas por las cuales el conductor transitará.

Las cercas virtuales proporcionarán alertas, en las cuales se visualizará el motivo por el cual el conductor ha tenido que salirse de la ruta preestablecida. Pero dichas alertas solo las podrán visualizar el encargado administrativo de la aplicación.

# 4.10.1 EXPLICACIÓN DE LA CREACIÓN

Las cercas virtuales es un conjunto de puntos que se guardan mediante la función GPolyline, como se muestran en la siguiente función:

| var polyline = new Gpolyline([   |  |
|----------------------------------|--|
| new GlatLng(37.4419, -122.1419), |  |
| new GlatLng(37.4519, -122.1519), |  |
| new GlatLng(37.4619, -122.1519), |  |
| new GlatLng(37.4719, -122.1519), |  |
| new GlatLng(37.4819, -122.1519), |  |
| new GlatLng(37.4919, -122.1519)  |  |
| ], "#ff0000", 10);               |  |

Luego utilizamos la variable donde se haya almacenado todos puntos y agregamos en el mapa.

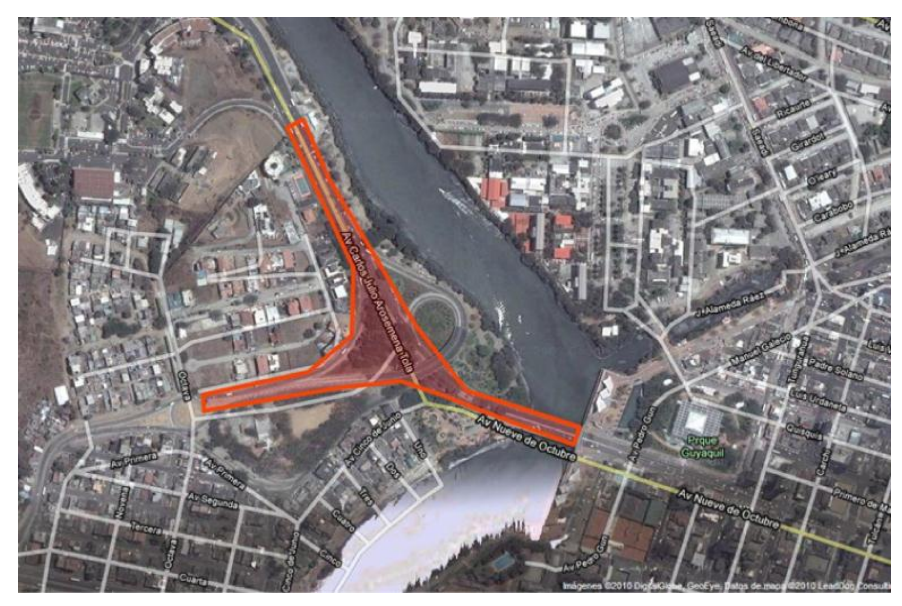

Gráfica 12. Representación de la Cerca Virtual

# 4.10.2 CÓMO SABER SI EL VEHÍCULO EXCEDIÓ LA VELOCIDAD

Para saber si un vehículo excedió la velocidad se debe capturar la velocidad que envía la trama GPVTG y evaluamos con la velocidad asignada a cada vehículo; para que sean evaluadas en una aplicación handler o switch.

Donde se pregunta con la siguiente función:

# velocidadEnviadaDelGps > = velocidadAsignadaAlVehículo

Si la velocidad enviada del GPS es mayor, significa que excedió la velocidad y se guardara en la base; mostrando en la aplicación de monitoreo que excedió la velocidad, caso contrario no se muestra.

#### 4.11. DIAGRAMA DE RELACIÓN

En el Sistema para Localización de Automóviles utilizando el Sistema de Posicionamiento Global – GPS previo al desarrollo del mismo, se hizo el análisis respectivo de cada uno de los requerimientos solicitados para así poder crear las tablas necesarias y requeridas para la implementación del aplicativo.

Se tomo en consideración las diferentes relaciones que deben tener las tablas para su correcto funcionamiento y lógica computacional.

Dando como resultado el siguiente diagrama de relación, que nos proporcionará el correcto funcionamiento del Sistema para Localización de Automóviles utilizando el Sistema de Posicionamiento Global – GPS.

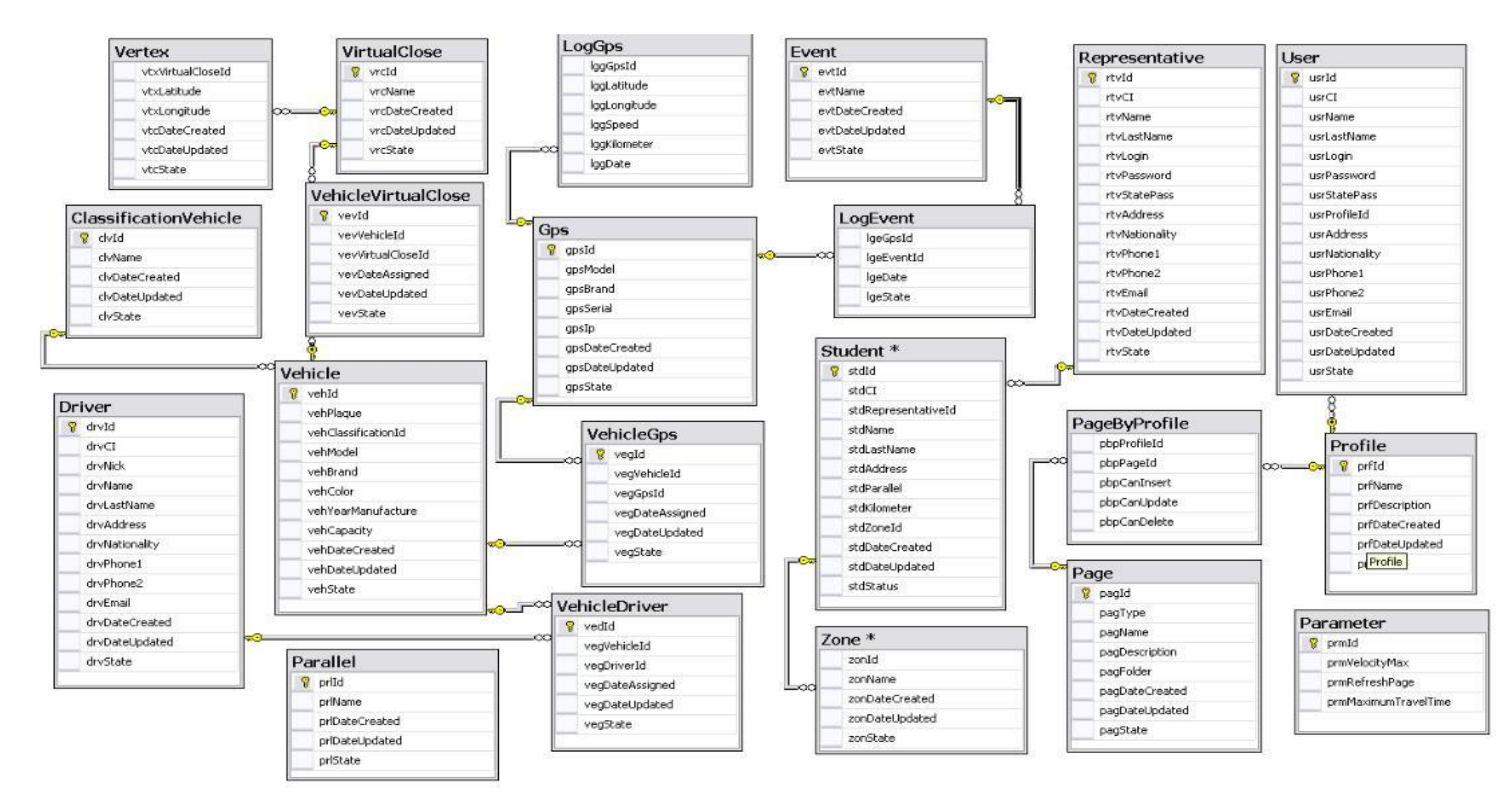

Gráfica 13. Diagrama de relación de la tablas utilizadas

# 4.11.1 Explicación de las Tablas

# Vértice

La tabla vértice identifica los puntos que extraemos de las tramas, como son la latitud y longitud; contiene 6 campos.

| Campo             | Columna           | Тіро     | Descripción                                           |
|-------------------|-------------------|----------|-------------------------------------------------------|
| vtxVirtualCloseId | Id Cerca Virtual  | smallint | Identificación de la Cerca Virtual                    |
| vtxLatitude       | Latitud           | varchar  | Valor de la latitud que se genera del dispositivo     |
| vtxLongitude      | Longitud          | varchar  | Valor de la longitud que se genera del dispositivo    |
| vtcDateCreated    | Día Creación      | datetime | Día en que se crea el punto del vértice en el sistema |
| vtcDateUpdated    | Día Actualización | datetime | Día en que se actualiza los datos recogidos           |
| vtcState          | Estado            | bit      | Indica actividad o nulidad                            |

#### Cerca Virtual

La tabla cerca virtual identifica las diferentes cercas que creerán en la aplicación; contiene 5 campos.

| Campo          | Columna           | Тіро     | Descripción                                       |
|----------------|-------------------|----------|---------------------------------------------------|
| vrcId          | Id                | smallint | Clave principal                                   |
| vrcName        | Nombre            | Varchar  | Nombre con que se identificará a la cerca virtual |
| vrcDateCreated | Día Creación      | datetime | Día en que se crea los datos de la cerca virtual  |
| vrcDateUpdated | Día Actualización | datetime | Día en que se hace la actualización de los datos  |
| vrcState       | Estado            | Bit      | Indica actividad o nulidad                        |

# Cerca Virtual para el Vehiculo

La tabla cerca virtual para el vehiculo contendrá información de la cerca que se colocará al vehiculo; contiene 6 campos.

| Campo             | Columna           | Тіро     | Descripción                                      |
|-------------------|-------------------|----------|--------------------------------------------------|
| vevld             | Id                | smallint | Clave principal                                  |
| vevVehicleId      | Id Vehículo       | smallint | Identificación del Vehículo                      |
| vevVirtualCloseId | Id Cerca Virtual  | smallint | Identificación de la cerca virtual               |
| vevDateAssigned   | Día asignación    | datetime | Día en que se crea la cerca para el vehículo     |
| vevDateUpdated    | Día actualización | datetime | Día en que se hace la actualización de los datos |
| vevState          | Estado            | bit      | Indica actividad o nulidad                       |

# Clasificación Vehículos

La tabla clasificación vehículos identifica las diferentes clases de vehículos; contiene 5 campos.

| Campo          | Columna           | Тіро     | Descripción                                       |
|----------------|-------------------|----------|---------------------------------------------------|
| clvId          | Id                | smallint | Clave principal                                   |
| Clóname        | Nombre            | varchar  | Nombre de la clasificación                        |
| clvDateCreated | Día Creación      | datetime | Día en que se crea el detalle de la clasificación |
| clvDateUpdated | Día Actualización | datetime | Día en que se hace la actualización de los datos  |
| clvState       | Estado            | Bit      | Indica actividad o nulidad                        |

#### Vehículo

La tabla vehículo contendrá los datos referentes al vehiculo; contiene 11 campos.

| Campo               | Columna           | Тіро     | Descripción                                     |
|---------------------|-------------------|----------|-------------------------------------------------|
| vehld               | Id                | smallint | Clave principal                                 |
| vehPlaque           | Placa             | Varchar  | Placa del vehículo                              |
| vehClassidicationId | Id clasificación  | smallint | Identificación de la clasificación del vehículo |
| vehModel            | Modelo            | Varchar  | Modelo del vehículo                             |
| vehBrand            | Marca             | Varchar  | Marca del vehículo                              |
| vehColor            | Color             | Varchar  | Color Vehículo                                  |
| vehYearManufacture  | Año fabricación   | Varchar  | Año en que se fabrico el vehículo               |
| vehCapacity         | Capacidad         | Int      | Capacidad de pasajeros                          |
| vehDateCreated      | Día creación      | datetime | Día en que se crea el tipo de vehículo          |
| vehDateUpdated      | Día actualización | datetime | Día que se hace la actualización de los datos   |
| vehState            | Estado            | Bit      | Indica actividad o nulidad                      |

# Vehículo - Conductor

La tabla vehiculo – conductor contendrá información de relación entre el vehiculo y conductor; contiene 6 campos.

| Campo           | Columna              | Тіро     | Descripción                                  |
|-----------------|----------------------|----------|----------------------------------------------|
| vegld           | Id                   | smallint | Clave principal                              |
| vegVehicleId    | Id Vehículo          | smallint | Identificación del vehículo                  |
| vegDriverId     | Id Conductor         | smallint | Identificación del Conductor                 |
| vegDateAssigned | Día de Asignación    | datetime | Asignación del día del vehículo al conductor |
| vegDateUpdated  | Día de Actualización | datetime | Día en que se hace la actualización          |
| vegState        | Estado               | bit      | Indica actividad o nulidad                   |

# Conductor

La tabla conductor identifica los datos de los conductores que utilizarán los vehículos; contiene 13 campos.

| Campo          | Columna           | Тіро     | Descripción                                      |
|----------------|-------------------|----------|--------------------------------------------------|
| drvld          | Id                | smallint | Clave principal                                  |
| drvCl          | Cédula Identidad  | Varchar  | Cédula de identidad del conductor                |
| drvNick        | Sobrenombre       | Varchar  | Sobrenombre para identificar al conductor        |
| drvName        | Nombre            | Varchar  | Nombre del conductor                             |
| drvLastName    | Apellido          | Varchar  | Apellido del conductor                           |
| drvAddress     | Dirección         | Varchar  | Dirección del conductor                          |
| drvNationality | Nacionalidad      | Varchar  | Nacionalidad                                     |
| drvPhone1      | Teléfono 1        | Varchar  | Teléfono principal                               |
| drvPhone2      | Teléfono 2        | Varchar  | Teléfono secundario                              |
| drvEmail       | Email             | Varchar  | Correo Electrónico del conductor, si lo tuviera  |
| drvDateCreated | Día Creación      | datetime | Día en que se crea el detalle del conductor      |
| drvDateUpdated | Día Actualización | datetime | Día en que se hace la actualización de los datos |
| drvState       | Estado            | Bit      | Indica actividad o nulidad                       |

#### GPS

La tabla GPS identifica los datos del equipo GPS que se utilizará; contiene 8 campos.

| Campo          | Columna           | Тіро     | Descripción                                      |
|----------------|-------------------|----------|--------------------------------------------------|
| gpsID          | Id                | smallint | Clave principal                                  |
| gpsModel       | Modelo            | varchar  | Modelo del GPS                                   |
| gpsBrand       | Marca             | varchar  | Marca del GPS                                    |
| gpsSerial      | Serial            | varchar  | Serial del GPS                                   |
| gpslp          | lp                | varchar  | Ip del GPS                                       |
| gpsDateCreated | Día Creación      | datetime | Día en que se crea el detalle del GPS            |
| gpsDateUpdated | Día Actualización | datetime | Día en que se hace la actualización de los datos |
| gpsState       | Estado            | Bit      | Indica actividad o nulidad                       |

# Zona

La tabla zona identifica las diferentes zonas que tiene la ciudad de Guayaquil; contiene 5 campos.

| Campo          | Columna           | Тіро     | Descripción                                         |
|----------------|-------------------|----------|-----------------------------------------------------|
| zonId          | Id                | smallint | Clave principal                                     |
| zonName        | Nombre            | varchar  | Nombre con que se identifica a la zona del vehículo |
| zonDateCreated | Día Creación      | datetime | Día en que se crea los datos de la zona             |
| zonDateUpdated | Día Actualización | datetime | Día en que se hace la actualización de los datos    |
| zonState       | Estado            | bit      | Indica actividad o nulidad                          |

# Registro GPS

La tabla registro GPS contendrá los datos que envíe el equipo GPS; contiene 6 campos.

| Campo        | Columna   | Тіро     | Descripción            |
|--------------|-----------|----------|------------------------|
| lggGpsId     | Id Gps    | smallint | Identificación del GPS |
| lggLatitude  | Latitud   | varchar  | Latitud del GPS        |
| lggLongitude | Longitud  | varchar  | Longitud del GPS       |
| lggSpeed     | Rapidez   | smallint | Rapidez del GPS        |
| lggKilometer | Kilometro | smallint | Kilómetro del GPS      |
| lggDate      | Día       | datetime | Día del registro       |

# Vehículo - GPS

La tabla vehiculo – GPS contendrá información de relación entre el vehiculo y el equipo GPS; contiene 6 campos.

| Campo           | Columna           | Тіро     | Descripción                                      |
|-----------------|-------------------|----------|--------------------------------------------------|
| vegld           | Id                | smallint | Clave principal                                  |
| vegVehicleId    | Id Vehículo       | smallint | Identificación del vehículo                      |
| vegGpsId        | Id Gps            | smallint | Identificación del Gps                           |
| vegDateAssigned | Día asignación    | datetime | Día en que se asigna Gps al vehículo             |
| vegDateUpdated  | Día actualización | datetime | Día en que se hace la actualización de los datos |
| vegétate        | Estado            | Bit      | Indica actividad o nulidad                       |

#### Eventos

La tabla eventos identifica los diferentes eventos que pueden ocurrir en el transcurso de los recorridos.

| Campo          | Columna              | Тіро     | Descripción                                      |
|----------------|----------------------|----------|--------------------------------------------------|
| evtId          | Id                   | smallint | Clave principal                                  |
| evtName        | Nombre               | varchar  | Nombre del evento                                |
| evtState       | Estado               | Bit      | Indica actividad o nulidad                       |
| evtDateCreated | Día de Creación      | datetime | Día en que se crea el detalle del evento         |
| evtDateUpdate  | Día de Actualización | datetime | Día en que se hace la actualización de los datos |

# Registro de Eventos

La tabla registro de eventos guarda los diferentes eventos que puedan ocurrir; contiene 4 campos.

| Campo      | Columna         | Тіро     | Descripción                                           |
|------------|-----------------|----------|-------------------------------------------------------|
| lgeGpsId   | Id del Gps      | smallint | Identificación del GPS                                |
| lgeEventId | Id del Evento   | smallint | Identificación del Evento                             |
| lgeDate    | Día de Creación | datetime | Día en que se crea el detalle del registro de eventos |
| lgeState   | Estado          | bit      | Indica actividad o nulidad                            |

# Paralelo del Curso

La tabla paralelo del curso identificará los distintos paralelos del plantel; contiene 5 campos.

| Campo          | Columna           | Тіро     | Descripción                                   |
|----------------|-------------------|----------|-----------------------------------------------|
| Pulid          | Id                | smallint | Clave principal                               |
| prlName        | Nombre            | varchar  | Nombre del curso                              |
| prlDateCreated | Día Creación      | datetime | Día en que se crea la clasificación del curso |
| prlDateUpdated | Día Actualización | datetime | Día en que se actualiza la clasificación      |
| Préstate       | Estado            | Bit      | Indica actividad o nulidad                    |

#### Estudiante

La tabla estudiante contendrá los datos referentes al estudiante; contiene 11 campos.

| Campo             | Columna           | Тіро     | Descripción                                   |
|-------------------|-------------------|----------|-----------------------------------------------|
| stdId             | Id                | Smallint | Clave principal                               |
| stdCl             | Cédula Identidad  | Varchar  | Cédula identidad del estudiante               |
| stdRepresentative | Representante     | Smallint | Identificación del representante              |
| stdName           | Nombre            | Varchar  | Nombre del estudiante                         |
| stdLastName       | Apellido          | Varchar  | Apellido del estudiante                       |
| stdAddress        | Dirección         | Varchar  | Dirección del estudiante                      |
| stdParallel       | Paralelo          | Varchar  | Curso del estudiante                          |
| stdZoneId         | Id Zona           | Smallint | Identificación de zona en que vive            |
| stdDateCreated    | Día creación      | Datetime | Día de creación en la tabla del estudiante    |
| stdDateUpdated    | Día actualización | Datetime | Día de actualización de los datos en la tabla |
| stdStatus         | Estado            | Bit      | Indica actividad o nulidad                    |

# Representante

La tabla representante contendrá los datos referentes al padre de familia que conste como representante del estudiante, contiene 15 campos.

| Campo          | Columna           | Тіро     | Descripción                                   |
|----------------|-------------------|----------|-----------------------------------------------|
| rtvld          | Id                | smallint | Clave principal                               |
| rtvCl          | Cédula Identidad  | varchar  | Cédula de Identidad del Representante         |
| rtvName        | Nombre            | varchar  | Nombre del Representante                      |
| rtvLastName    | Apellido          | varchar  | Apellido del Representante                    |
| rtvLogin       | Usuario           | varchar  | Usuario del Representante                     |
| rtvPassword    | Clave             | varchar  | Clave del Representante                       |
| rtvStatePass   | Estado Pasado     | Bit      | Estado para saber cambio en la contraseña     |
| rtvAddress     | Dirección         | varchar  | Dirección del Representante                   |
| rtvNationality | Nacionalidad      | varchar  | Nacionalidad                                  |
| rtvPhone 1     | Teléfono 1        | varchar  | Teléfono principal                            |
| rtvPhone 2     | Teléfono 2        | varchar  | Teléfono secundario                           |
| rtvEmail       | Email             | varchar  | Correo Electrónico                            |
| rtvDateCreated | Día Creación      | datetime | Día de Creación del representante             |
| rtvDateUpdated | Día Actualización | datetime | Día en que se actualiza los datos de la tabla |
| rtvState       | Estado            | Bit      | Indica actividad o nulidad                    |

# Usuario

La tabla usuario contendrá información de los datos referente al usuario de la aplicación; contiene 16 campos.

| Campo          | Columna             | Тіро     | Descripción                         |
|----------------|---------------------|----------|-------------------------------------|
| zurrid         | Id                  | smallint | Clave principal                     |
| Zurcí          | Cédula de Identidad | varchar  | Cédula de Identidad del Usuario     |
| usrName        | Nombre              | varchar  | Nombre del Usuario                  |
| usrLastName    | Apellido            | varchar  | Apellido del Usuario                |
| usrLogin       | Usuario             | varchar  | Nombre con se conectara el usuario  |
| usrPassword    | Contraseña          | varchar  | Contraseña del Usuario              |
| usrStatePass   | Estado Pasado       | Bit      | Estado pasado del usuario           |
| usrProfileId   | ld Perfil           | varchar  | Identificación del Perfil           |
| usrAddress     | Dirección           | varchar  | Dirección del usuario               |
| usrNationality | Nacionalidad        | varchar  | Nacionalidad                        |
| usrPhone1      | Teléfono 1          | varchar  | Teléfono principal                  |
| usrPhone2      | Teléfono 2          | varchar  | Teléfono secundario                 |
| usrEmail       | Email               | varchar  | Correo Electrónico                  |
| usrDateCReated | Día Creación        | datetime | Día en que se crea el Usuario       |
| usrDateUpdated | Día Actualización   | datetime | Día en que se hace la actualización |
| usrState       | Estado              | Bit      | Indica actividad o nulidad          |

# Perfil

La tabla perfil identificará los diferentes perfiles de usuario; contiene 6 campos.

| Campo          | Columna              | Тіро     | Descripción                                    |
|----------------|----------------------|----------|------------------------------------------------|
| prfld          | Id                   | varchar  | Clave principal                                |
| prfName        | Nombre               | varchar  | Nombre del Perfil                              |
| prfDescription | Descripción          | varchar  | Descripción del perfil                         |
| prfDateCreated | Día de Creación      | datetime | Día en que se crea el Perfil                   |
| prfDateUpdated | Día de Actualización | datetime | Día en que se hace la actualización del Perfil |
| prEstate       | Estado               | bit      | Indica actividad o nulidad                     |

#### Página - Ventanas

La tabla página contendrá datos correspondientes de las ventanas que se desarrollarán: contiene 8 campos.

| Campo          | Columna           | Тіро     | Descripción                                             |
|----------------|-------------------|----------|---------------------------------------------------------|
| pagId          | Id                | Varchar  | Clave principal                                         |
| pagType        | Тіро              | Varchar  | Tipo de la ventana                                      |
| pagName        | Nombre            | Varchar  | Nombre de la ventana                                    |
| pagDescription | Descripción       | Varchar  | Descripción de la ventana                               |
| pagFolder      | Carpeta           | Varchar  | Carpeta en donde estará la ventana                      |
| pagDateCreated | Día creación      | datetime | Día en que se crea el detalle de la página a visualizar |
| pagDateUpdated | Día Actualización | datetime | Día en que se hace la actualización de los datos        |
| pagState       | Estado            | Bit      | Indica actividad o nulidad                              |

# Parámetro

La tabla parámetro contendrá datos de velocidad, refresco de páginas y tiempo máximo; contiene 4 campos.

| Campo                | Columna             | Тіро     | Descripción                     |
|----------------------|---------------------|----------|---------------------------------|
| prmId                | Id                  | smallint | Clave principal                 |
| prmVelocityMax       | Máxima Velocidad    | int      | Máxima velocidad del vehículo   |
| prmRefreshPage       | Página Refresca     | smallint | Refresco de página              |
| prmMaximunTravelTime | Tiempo Máximo Viaje | smallint | Tiempo máximo para el recorrido |

# Página por Perfil

La tabla página por perfil contendrá las actividades que cada pantalla podrá ejecutar; contiene 5 campos.

| Campo        | Columna       | Тіро    | Descripción                                        |
|--------------|---------------|---------|----------------------------------------------------|
| pbpProfileId | Id Perfil     | varchar | Identificación del Perfil del usuario              |
| pbpPageId    | Id Página     | varchar | Identificación de la Página                        |
| pbpCanInsert | Inserción     | Bit     | Para saber si puede hacer inserciones el usuario   |
| pbpCanUpdate | Actualización | bit     | Para saber si puede hacer actualización el usuario |
| pbpCanDelete | Eliminación   | bit     | Para saber si puede hacer eliminaciones el usuario |

| Store Procedures               | Nombre                        | Función     | Descripción                                            |
|--------------------------------|-------------------------------|-------------|--------------------------------------------------------|
| dbo.spDelClassificationVehicle | Delete Classification Vehicle | Eliminación | Elimina datos de la clasificación del vehículo         |
| dbo.spDelDriver                | Delete Driver                 | Eliminación | Elimina datos del conductor                            |
| dbo.spDelGps                   | Delete GPS                    | Eliminación | Elimina datos del Gps                                  |
| dbo.spDelPage                  | Delete Page                   | Eliminación | Elimina datos de la página                             |
| dbo.spDelProfile               | Delete Profile                | Eliminación | Elimina datos del perfil                               |
| Dbo.spDelRepresentative        | Delete Representative         | Eliminación | Elimina datos del representante                        |
| dbo.spDelVehicle               | Delete Vehicle                | Eliminación | Elimina datos del vehículo                             |
| dbo.spInsClassificationVehicle | Insert Classification Vehicle | Inserción   | Inserta datos de la clasificación del vehículo         |
| dbo.spInsDriver                | Insert Driver                 | Inserción   | Inserta datos del conductor                            |
| dbo.spInsEvent                 | Insert Event                  | Inserción   | Inserta datos del evento                               |
| dbo.spInsGps                   | Insert GPS                    | Inserción   | Inserta datos del Gps                                  |
| dbo.spInsLogEvent              | Insert Log Event              | Inserción   | Inserta datos del Log de Eventos                       |
| dbo.spInsLogGps                | Insert Log Gps                | Inserción   | Inserta datos del Log Gps                              |
| dbo.spInsMonitor               | Insert Monitor                | Inserción   | Inserta datos del Monitor                              |
| dbo.spInsPage                  | Insert Page                   | Inserción   | Inserta datos de la Página                             |
| dbo.spInsPageByProfile         | Insert Page by Profile        | Inserción   | Inserta datos de la página por perfil                  |
| dbo.spInsProfile               | Insert Profile                | Inserción   | Inserta datos del Perfil                               |
| Dbo.spInsRepresentative        | Insert Representative         | Inserción   | Inserta datos del Representante                        |
| dbo.spInsStudent               | Insert Student                | Inserción   | Inserta datos del Estudiante                           |
| dbo.spInsUser                  | Insert User                   | Inserción   | Inserta datos del Usuario                              |
| dbo.spInsVehicle               | Insert Vehicle                | Inserción   | Inserta datos del Vehículo                             |
| dbo.spInsVehicleDriver         | Insert Vehicle Driver         | Inserción   | Inserta datos del Conductor asignado al Vehículo       |
| dbo.spInsVehicleGps            | Insert Vehicle Gps            | Inserción   | Inserta datos del Gps asignado al Vehículo             |
| Dbo.splnsVehicleVirtualClose   | Insert Vehicle Virtual Close  | Inserción   | Inserta datos de la Cerca Virtual asignado al vehículo |
| dbo.spInsVertex                | Insert Vertex                 | Inserción   | Inserta datos del vértice                              |

# 4.11.2 EXPLICACIÓN DE LOS STORE PROCEDURES

| Store Procedures               | Nombre                        | Función       | Descripción                                             |
|--------------------------------|-------------------------------|---------------|---------------------------------------------------------|
| dbo.spInsVirtualClose          | Insert Virtual Close          | Inserción     | Inserta datos de la cerca virtual                       |
| dbo.spInsZone                  | Insert Zone                   | Inserción     | Inserta datos del zona de tránsito                      |
| Dbo.spUpdChangePassword        | Update Change Password        | Actualización | Actualización de los cambios a las contraseñas          |
| dbo.spUpdClassificationVehicle | Update Classification Vehicle | Actualización | Actualización de datos de la clasificación del vehículo |
| dbo.spUpdDriver                | Update Driver                 | Actualización | Actualización de datos del conductor                    |
| dbo.spUpdGps                   | Update Gps                    | Actualización | Actualización de datos del Gps                          |
| dbo.spUpdPage                  | Update Page                   | Actualización | Actualización de datos de la Página                     |
| dbo.spUpdParameter             | Update Parameter              | Actualización | Actualización de datos del Parámetro                    |
| dbo.spUpdVehicle               | Update Vehicle                | Actualización | Actualización de datos del Vehiculo                     |

# Capítulo 5

# VENTAJAS, RECOMENDACIONES Y CONCLUSIONES

# 5.1 VENTAJAS DEL GPS RESPECTO A LOS SISTEMAS HABITUALES DE ORIENTACIÓN

En síntesis, podemos entender el GPS como un sistema que nos facilita nuestra posición en la tierra y nuestra altitud, con una precisión casi exacta, incluso en condiciones meteorológicas muy adversas.

Es muy importante entender que el cálculo de la posición y la altitud no se hace a partir de los datos de sensores analógicos de presión, humedad o temperatura (o una combinación de éstos) como en los altímetros o altímetros-barómetros analógicos, o incluso como en los más sofisticados altímetros digitales, sino que se hace a partir de los datos que nos envía una constelación de satélites e órbita que, a pesar de ser simples como satélites, nos proporcionan la fiabilidad de hacer uso de la tecnología más sofisticada y precisa de la que el hombre dispone actualmente.

También debemos reparar en el hecho de que la evolución de ésos datos analógicos que, en efecto, nos van a ser muy útiles para prever los cambios atmosféricos y las condiciones ambientales para el desarrollo de la actividad que llevemos a cabo, son de una fiabilidad relativa para calcular nuestra posición y altitud exactas.

Además, todos los GPS's incorporan funciones de navegación realmente sofisticadas que nos harán cambiar nuestro concepto de la orientación. Por ejemplo, podemos elaborar nuestras rutas sobre mapas, registrando en el dispositivo los puntos por los que queremos, o debemos pasar y, sobre el terreno, activando esa ruta, una pantalla gráfica no indicará si estamos sobre el rumbo correcto o nos estamos desviando en alguna dirección; o utilizar la misma función en rutas reversibles, es decir, ir registrando puntos por lo que vamos pasando para luego poder volver por esos mismos puntos con seguridad.

Con todos estos datos, además podemos deducir la velocidad a la que nos estamos desplazando con exactitud, mientras mantenemos nuestro rumbo en línea recta, o deducir la velocidad a la que nos hemos desplazado si registramos todos los puntos de cambio de rumbo y un largo etcétera; de funciones muy útiles e interesantes que podemos ir descubriendo al utilizar estos dispositivos.

# 5.2 **RECOMENDACIONES**

- Preferiblemente realizar trasmisiones mediante la compañía PORTA (actualmente) ya que tiene mayor cobertura.
- Comprar un router GPRS con mayor eficiencia de conectividad para así tener muchas conexiones sucesivas.
- Comprar una computadora exclusiva para switch (capturador de datos del GPS).
- Trabajar con la base de datos SQL SERVER ya que no habría inconveniente con los sistemas realizado ya que pertenecen de la misma familia (Microsoft).
- Sistema operativo Windows Server 2003.
- Guardar información de las posiciones de los vehículos solo por un lapso de un mes o dos meses y de ahí borrar para así no ocupar espacio en el disco.
- Se recomienda para el monitoreo, dos monitores una que contenga la vigilancia permanente de cada uno de los vehículos y en el otro en el funcionamiento del switch.
- Se debe inspeccionar mensualmente que la caja metálica colocada en los transportes estén en buenas condiciones.
- Evitar someter a los transportes a pintura con horno, esto puede causar daño al dispositivo.

# 5.3 CONCLUSIONES

Como conclusión, estamos presentando una herramienta útil y fiable para la obtención y muestra de los datos de la ubicación exacta de los transportes de uso escolar a los cuales pensamos otorgarles esta tecnología.

Con un costo relativamente bajo, considerando que es un sistema que usa tecnología actual; siempre pensando en los elementos necesarios para el control y seguridad de los datos que es una parte fundamental.

En definitiva, los padres de familia estarán con la tranquilidad de saber la ubicación exacta de sus hijos desde que salen de su lugar de estudio hasta el hogar.

# PÁGINAS DE AYUDA

Para la parte de investigación de la tesis de grado se tomo como referencia las siguientes páginas en internet:

- www.elgps.com
- www.elgarmin.com
- http://www.jeuazarru.com/docs/AVL.pdf
- http://es.wikipedia.org/wiki/Rastreo\_Vehicular\_Automatizado
- http://tycho.usno.navy.mil/gpsinfo.html
- http://es.wikipedia.org/wiki/Sistema\_de\_posicionamiento\_global
- http://www.gps.gov/
- http://es.wikipedia.org/wiki/Google\_Maps
- http://www.desarrolloweb.com/manuales/desarrollo-con-api-degoogle-maps.html
- http://www.cs.cmu.edu/afs/cs/project/lri-13/www/atacamatrek/
- nomad\_4\_kids/kids\_instruments.html
- http://www.gpsworld.com/feature/0298ruegg/0298feature.html
- http://www.esa.int/Press/99/press04.html
- http://www.losangeles.af.mil/shared/media/document/AFD-070803-059.pdf
- http://www.gpsinformation.org/dale/nmea.htm
- http://personal.redestb.es/jatienza/gps/datos.htm
- http://bieec.epn.edu.ec:8180/dspace/bitstream/123456789/818/4/T
   10129CAP1.pdf
- http://negociosdeseguridad.com.ar/articulos/017/RNDS\_100W.pdf
- http://www.inictel
  - uni.edu.pe/index.php/videos?task=videodirectlink&id=35
- http://www.max4systems.com/tecnologia\_gps.html

#### ANEXOS

#### ANEXO 1

# ANÁLISIS ECONÓMICO

El presente análisis económico es presentado pensando en los equipos que se van a utilizar y de la ganancia que se tendría al vender el producto final.

| Local De Funcionamiento              |          |          | Ganancias Unica                           |       |    |      |
|--------------------------------------|----------|----------|-------------------------------------------|-------|----|------|
| Instalacion de Internet (Unico pago) | \$       | 150,00   | Venta del Programa                        |       | \$ | 6.00 |
|                                      | Total \$ | 150,00   | AVL                                       |       | \$ | 10   |
|                                      |          |          |                                           | Total | \$ | 6.10 |
| Equi pos y Inmobil                   | ario     |          | Gastos Fijos                              |       |    |      |
| Servidores quard core                | \$       | 750,00   | Alquiler del Local 6,3 x 4,5              |       | \$ | 50   |
| Router GPRS                          | \$       | 450,00   | Servicio de Luz                           |       | \$ | 10   |
| Receptor de GPS                      | \$       | 360,00   | Servicio de Agua                          |       | \$ | з    |
| Simm Card                            | \$       | 5,00     | Servicio de Telefono                      |       | \$ | з    |
| Mesa y silla                         | \$       | 120,00   | Servicios de Seguridad                    |       | \$ | 17   |
| Otros                                | \$       | 130,00   | Servicio de Internet 128 Kbps             |       | \$ | 9    |
|                                      | Total \$ | 1.815,00 |                                           | Total | \$ | 92   |
| Ganancias Mensu                      | ales     |          | Licencias de Progam                       | æ     |    |      |
| Transferencia de Informacion por Kb  | \$       | 0,20     | Windows Server 2008                       |       | \$ | 40   |
| Soporte Tecnico por Hora             | \$       | 50,00    | Windo ws Xp                               |       | \$ | 20   |
|                                      | Total \$ | 50,20    | Microsoft Office 2007                     |       | \$ | 14   |
|                                      |          |          | SQI Server 2008                           |       | \$ | 67   |
|                                      |          |          | Microsoft Visual Studio 2008 Professional |       | \$ | 67   |
|                                      |          |          |                                           | Total | s  | 2.08 |

| Inversion             | n Inicial |   |          |
|-----------------------|-----------|---|----------|
| Capital Inicial       | s         | ; | 1.200,00 |
| Servidores quard core | s         | ; | 750,00   |
|                       | Total \$  | ; | 1.950,00 |

Hay que tomar en cuenta que tanto el pago por conceptos de equipos inmobiliarios y las licencias de programas solo se hará gasto una sola vez dentro del año de actividades.

# ANEXO 2

|       |          | Cronog                                               | grama 🛛    | Del Desarro        | llo De La    | Tesis                        |                                                                |
|-------|----------|------------------------------------------------------|------------|--------------------|--------------|------------------------------|----------------------------------------------------------------|
| ld    | 8        | Nombre de tarea                                      | Duración   | Comienzo           | Fin          | Predecesoras                 | 05jul 109 12jul 109 19jul 1<br>D L M X J V S D L M X J V S D L |
| 1     | ¥        | Presentación de la Propuesta de tesis y Aprobación   | 1 día      | lun 06/07/09       | lun 06/07/09 |                              |                                                                |
| 2     | ¥        | Recopilación de información                          | 40 días    | mar 07/07/09       | lun 31/08/09 | 1                            |                                                                |
| 3     | ¥        | Encuestas                                            | 20 días    | mar 07/07/09       | lun 03/08/09 |                              |                                                                |
| 4     | ¥        | Realización de encuestas                             | 1 sem      | mar 07/07/09       | lun 13/07/09 |                              |                                                                |
| 5     | ¥        | Recolección de información con las encuesta          | 2 sem.     | mar 14/07/09       | lun 27/07/09 | 4                            |                                                                |
| 6     | ¥        | Tabulación de la Información                         | 1 sem      | mar 28/07/09       | lun 03/08/09 | 5                            |                                                                |
| 7     | ¥        | Información necesaria para la documentación de la Te | 4 sem.     | mar 04/08/09       | lun 31/08/09 | 6                            |                                                                |
| 8     | ¥        | Análisis y Diseño                                    | 10 días    | mar 15/09/09       | lun 28/09/09 |                              |                                                                |
| 9     | ¥        | Diseño las pantallas de l aplicativo                 | 1 sem      | mar 15/09/09       | lun 21/09/09 | 7                            |                                                                |
| 10    | V        | Diseño del diagrama de relación de las pantallas     | 1 sem      | mar 15/09/09       | lun 21/09/09 | 7                            |                                                                |
| 11    | ¥        | Diseño de la base de datos                           | 2 sem.     | mar 15/09/09       | lun 28/09/09 | 7                            |                                                                |
| 12    | ¥        | Programación                                         | 74 días    | mar 29/09/09       | vie 08/01/10 |                              |                                                                |
| 13    | ¥        | Aplicativo Administrador                             | 2 mss      | mar 29/09/09       | lun 23/11/09 | 9,10,11                      |                                                                |
| 14    | ¥        | Aplicativo Web                                       | 1 m s      | lun 02/11/09       | vie 27/11/09 | 9,10,11                      |                                                                |
| 15    | <b>V</b> | Creación de la Base de Datos                         | 10 días    | vie 25/12/09       | vie 08/01/10 | 9,10,11                      |                                                                |
| 16    | ¥        | Pruebas                                              | 14 días    | vie 08/01/10       | jue 28/01/10 | 15,13,14                     |                                                                |
| 17    | ¥        | Corrección de mejoras                                | 5 días     | jue 28/01/10       | jue 04/02/10 | 16                           |                                                                |
| 18    | ¥        | Presustentación de tesis                             | 27 días    | jue 04/02/10       | lun 15/03/10 | 17                           |                                                                |
| 19    |          | Sustentación de tesis                                | 16 días    | lun 22/03/10       | lun 12/04/10 |                              |                                                                |
| 20    | 11       | Sustentación de tesis                                | 9 días     | lun 22/03/10       | jue 01/04/10 | 18                           |                                                                |
| 21    | <b>H</b> | Entrega de la documentación                          | 6 días     | lun 05/04/10       | lun 12/04/10 | 20                           |                                                                |
|       |          |                                                      |            |                    |              |                              |                                                                |
| Proye | cto: Te  | Sis GPS División                                     | Hito Resun | nen 🛡              |              | Tareas exter<br>Hito exteTar | nas ()<br>ea 🔶                                                 |
| reuna | 1. 540 2 | Progreso                                             | Resun      | men del proyecto 🛡 |              | División                     | Ŷ                                                              |
|       |          |                                                      |            | Página 1           |              |                              |                                                                |

# FORMATO DE ENCUESTAS

# Encuesta dirigida a padres de familia

| usando la tecnología GPS implementado en sus expre                                                                                                    | esos?                      |
|----------------------------------------------------------------------------------------------------|----------------------------|
| Cuál o Cuáles:                                                                                                    | NO                         |
| Le gustaría que los buses utilizados como expresos er<br>sistema de localización usando la tecnología GPS?                                                                 | n el colegio cuenten con u |
| Si<br>Porque:                                                                                                    | No                         |
| Le gustaría poder acceder a un aplicativo vía web des<br>ubicación del expreso?<br>Si                                                                                      | de el cual pueda conocer   |
| Porque:                                                                                                    |                            |
| <b>Cómo preferiría que sea el acceso al aplicativo web?</b><br>Mediante el portal o pagina web del colegio<br>Mediante una página web propia del aplicativo GPS<br>Porque: |                            |
| l'orque.                                                                                                    |                            |
|                                                                                                    |                            |

 6. Cuáles de las siguientes opciones le gustaría poder visualizar en el aplicativo? Visualización de la posición actual del expreso.
 Visualización de los mensajes de alertas:

\_\_\_\_\_

\_\_\_\_\_

\_\_\_\_\_

- Retardos inesperados en recorridos del expreso.
- Tiempo que toma realizar el recorrido.
- Exceso de velocidad.

- Desvío de la ruta establecida.
- 7. Qué otras opciones desea que contenga el aplicativo?

Encuesta dirigida a las autoridades del colegio

1. Conoce de alguna institución educativa que tenga un sistema de localización usando la tecnología GPS implementado en sus expresos? No \_\_\_\_\_ Si Cuál o Cuáles: 2. Le gustaría que los buses utilizados como expresos en el colegio cuenten con un sistema de localización usando la tecnología GPS? Si \_\_\_\_\_ No \_\_\_\_\_ Porque: 3. Considera apropiado que el aplicativo sea vía web? Si No \_\_\_\_\_ Porque: 4. Le gustaría poder acceder a un aplicativo vía web desde el cual pueda conocer la ubicación del expreso? Si \_\_\_\_\_ No \_\_\_\_\_ Porque: 5. Cómo preferiría que sea el acceso al aplicativo web? Mediante el portal o pagina web del colegio. Mediante una página web propia del aplicativo GPS. Porque:

| son                                                                 | única y personal?                                                                                                    |                                                                                                    |
|---------------------------------------------------------------------|----------------------------------------------------------------------------------------------------|----------------------------------------------------------------------------------------------------|
| Si                                                                  |                                                                                                    | No                                                                                                    |
| Porq<br>                                                            | que:                                                                                                    |                                                                                                    |
|                                                                     |                                                                                                    |                                                                                                    |
| los u                                                               | usuarios y sus respectivas claves?                                                                                                    | or del aplicativo sea el encargado de c                                                                                                    |
| Si                                                                  | , .                                                                                                    | No                                                                                                    |
| Porq                                                                | que:                                                                                                    |                                                                                                    |
| Cons                                                                | sidera apropiado que el administrad<br>esar toda la información necesaria p<br>cativo web?                                                                                                    | or del aplicativo sea el encargado de<br>ara el adecuada funcionamiento del                                                                                      |
| Cons<br>ingre<br>aplic<br>Si<br>Porq                                | sidera apropiado que el administrad<br>esar toda la información necesaria p<br>cativo web?<br>que:                                                                                                    | or del aplicativo sea el encargado de<br>ara el adecuada funcionamiento del<br>No                                                                                |
| Cons<br>ingre<br>aplic<br>Si<br>Porq<br><br>Cuále<br>Visua          | sidera apropiado que el administrad<br>esar toda la información necesaria p<br>cativo web?<br>que:<br>les de las siguientes opciones le gust<br>valización de la posición actual del exp                                                                                                    | or del aplicativo sea el encargado de<br>ara el adecuada funcionamiento del<br>No<br>aría poder visualizar en el aplicativo?                                     |
| Cons<br>ingre<br>aplic<br>Si<br>Porq<br><br>Cuále<br>Visua<br>Visua | sidera apropiado que el administrad<br>esar toda la información necesaria p<br>cativo web?<br>que:<br>les de las siguientes opciones le gust<br>palización de la posición actual del exp<br>palización de los mensajes de alertas:                                                                                                 | or del aplicativo sea el encargado de<br>ara el adecuada funcionamiento del<br>No<br>aría poder visualizar en el aplicativo?<br>oreso                            |
| Cons<br>ingre<br>aplic<br>Si<br>Porq<br><br>Cuále<br>Visua<br>Visua | sidera apropiado que el administrad<br>esar toda la información necesaria p<br>cativo web?<br>que:<br>les de las siguientes opciones le gust<br>valización de la posición actual del exp<br>valización de los mensajes de alertas:<br>• Retardos inesperados en recorrid                                                           | or del aplicativo sea el encargado de<br>ara el adecuada funcionamiento del<br>No<br>aría poder visualizar en el aplicativo?<br>oreso<br>os del expreso          |
| Cons<br>ingre<br>aplic<br>Si<br>Porq<br><br>Cuále<br>Visua<br>Visua | sidera apropiado que el administrad<br>esar toda la información necesaria p<br>cativo web?<br>que:<br>les de las siguientes opciones le gust<br>valización de la posición actual del exp<br>valización de los mensajes de alertas:<br>• Retardos inesperados en recorrid<br>• Tiempo que toma realizar el reco                     | or del aplicativo sea el encargado de<br>ara el adecuada funcionamiento del<br>No<br>aría poder visualizar en el aplicativo?<br>oreso<br>os del expreso<br>rrido |
| Cons<br>ingre<br>aplic<br>Si<br>Porq<br><br>Cuále<br>Visua<br>Visua | sidera apropiado que el administrad<br>esar toda la información necesaria p<br>cativo web?<br>que:<br>les de las siguientes opciones le gust<br>palización de la posición actual del exp<br>palización de los mensajes de alertas:<br>Retardos inesperados en recorrid<br>Tiempo que toma realizar el reco<br>Exceso de velocidad. | or del aplicativo sea el encargado de<br>ara el adecuada funcionamiento del<br>No<br>aría poder visualizar en el aplicativo?<br>oreso<br>os del expreso<br>rrido |

# Encuesta para el administrador del aplicativo web

1. Considera apropiado que el aplicativo sea vía web? No \_\_\_\_\_ Si \_\_\_ Porque: 2. Cómo preferiría que sea el acceso al aplicativo web? Mediante el portal o pagina web del colegio. Mediante una página web propia del aplicativo GPS. \_\_\_\_\_ Porque: 3. Considera adecuado que el acceso al aplicativo se realice mediante un usuario y clave las que son única y personal? Si \_\_\_\_\_ No \_\_\_\_\_ Porque: 4. Considera apropiado que el administrador del aplicativo sea el encargado de crear los usuarios y sus respectivas claves? Si \_\_\_\_\_ No \_\_\_\_\_ Porque: 5. Considera apropiado que el administrador del aplicativo sea el encargado de ingresar toda la información necesaria para el adecuada funcionamiento del aplicativo web? Si No Porque:

| 6. | Cuáles de las siguientes opciones requiere para poder ga<br>funcionamiento del aplicativo? | rantizar el buen |
|----|--------------------------------------------------------------------------------------------|------------------|
|    | Visualización de la posición actual del expreso.                                           |                  |
|    | Visualización de los mensajes de alertas:                                                  |                  |
|    | • Retardos inesperados en recorridos del expreso.                                          |                  |
|    | • Tiempo que toma realizar el recorrido.                                                   |                  |
|    | Exceso de velocidad.                                                                       |                  |
|    | <ul> <li>Desvío de la ruta establecida.</li> </ul>                                         |                  |
|    | Creación de las contraseñas para los usuarios.                                             |                  |
|    | Ingreso de las rutas de los expresos.                                                      |                  |
|    | Ingreso de la información del expreso.                                                     |                  |
|    | Visualización del histórico de alertas de los expresos.                                    |                  |
|    |                                                                                            |                  |

# 7. Qué otras opciones requiere el aplicativo?

#### **ANEXO 4**

#### HTTPS

Título I

#### **GENERAR CERTIFICADO DIGITAL**

Se detallará los pasos que se siguieron para generar el certificado digital para la aplicación desarrollada.

1. Para generar un archivo de solicitud de certificado digital hay que ir a las propiedades de my sitio web en el IIS

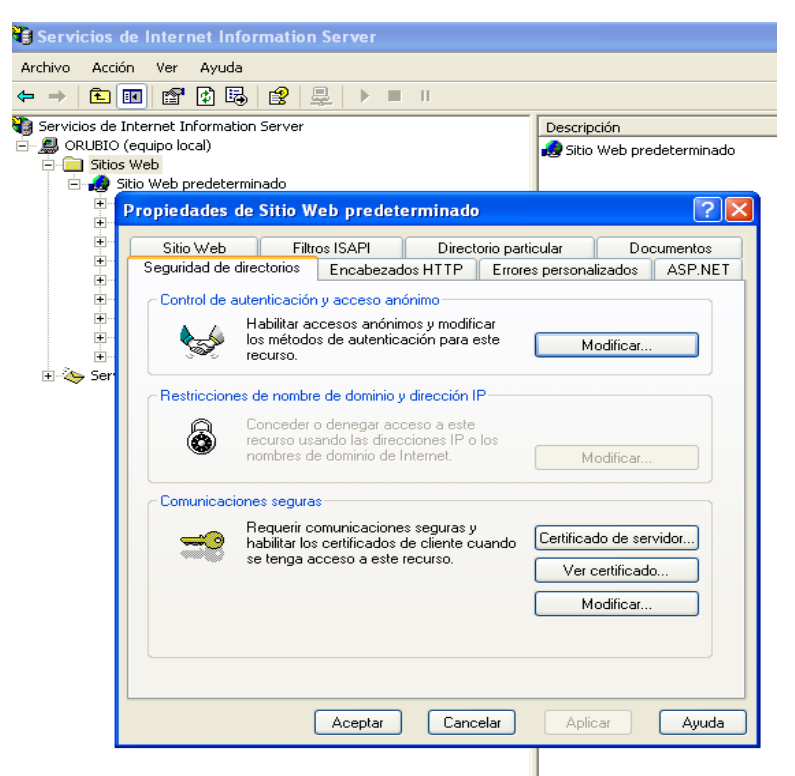

Figura 1.1 Propiedades de sitio web predeterminado (seguridad de directorios)

En comunicaciones seguras, clic en el botón certificado de servidor.

2. Seleccione crear un nuevo certificado

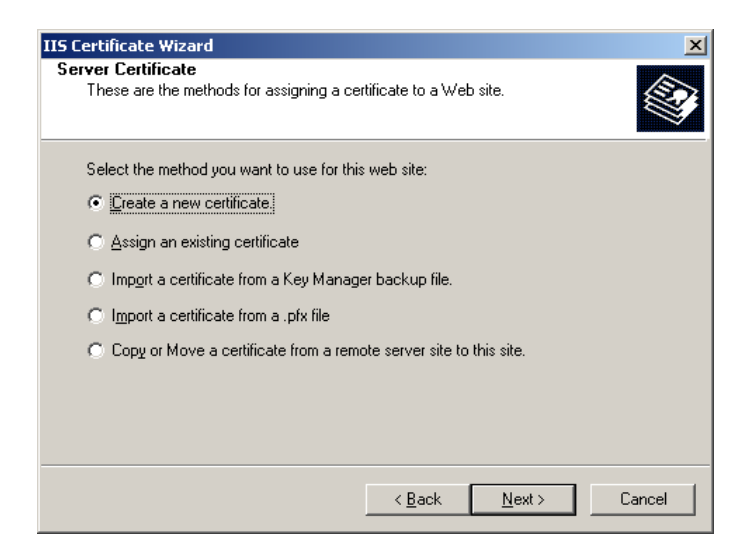

Figura 1.2 Asistente para certificados IIS (certificados de servidor)

3. Haga clic en elija preparar la petición ahora pero enviarla más tarde haga clic Siguiente

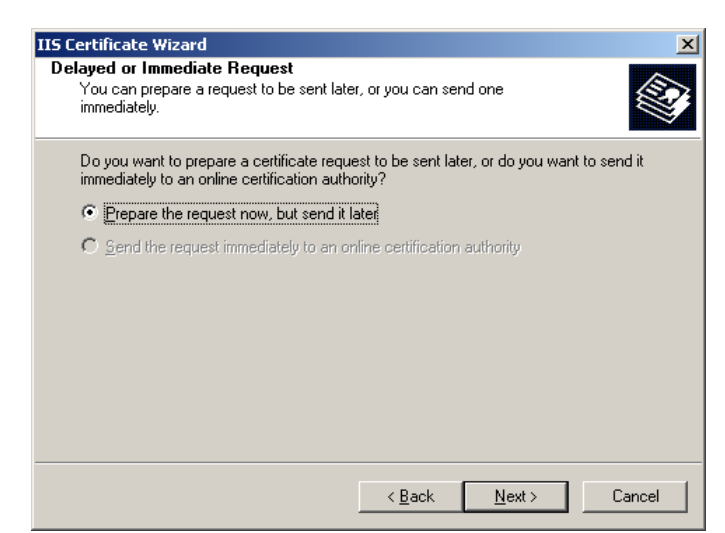

Figura 1.3 Asistente para certificados IIS (solicitud efectos retardados o inmediatos)

4. Escriba su nombre en el certificado de cuadro de texto Nombre (haga clic en "Siguiente")

| Type a name                                              | for the new certificate. The name should be easy for you to refer to and                |
|----------------------------------------------------------|-----------------------------------------------------------------------------------------|
| remember.<br>Name:                                       |                                                                                         |
| MvCertificate                                            | 1                                                                                       |
| The greater the                                          | he bit length, the stronger the security. However, a greater bit length ma              |
| The greater the<br>decrease perf<br>Bit lengt <u>h</u> : | he bit length, the stronger the security. However, a greater bit length ma<br>formance. |
| The greater the<br>decrease perf<br>Bit lengt <u>h</u> : | he bit length, the stronger the security. However, a greater bit length ma<br>formance. |

Figura 1.4 Asistente para certificados IIS (nombre y configuración de seguridad)

5. Escriba el nombre de la organización en la "Organización" y "Unidad de organización" haga clic en Siguiente

| rganization Information         Your certificate must include information about your organization that distinguishes it from other organizations.         Select or type your organization's name and your organizational unit. This is typically the legal name of your organization and the name of your division or department.         For further information, consult certification authority's Web site.         Organization:         My Company         Organizational unit:         My Compand | certificate inizara                                                                         |                                                                                                    |
|----------------------------------------------------------------------------------------------------|---------------------------------------------------------------------------------------------|----------------------------------------------------------------------------------------------------|
| Select or type your organization's name and your organizational unit. This is typically the legal name of your organization and the name of your division or department.<br>For further information, consult certification authority's Web site.<br><u>Organization:</u><br>My Company<br>Organizational <u>unit:</u><br>My Company                                                                                                    | rganization Information<br>Your certificate must include<br>distinguishes it from other org | information about your organization that ganizations.                                                              |
| Por rurther information, consult certification authority's web site.                                                                                                    | Select or type your organizat<br>legal name of your organizati                              | ion's name and your organizational unit. This is typically the<br>ion and the name of your division or department. |
| My Company Organizational unit: My Company                                                                                                    | Organization:                                                                               | uit certification authority's Web site.                                                                            |
| Organizational <u>u</u> nit:<br>Mv Company                                                                                                    | My Company                                                                                  | <b>_</b>                                                                                                    |
| My Company                                                                                                    |                                                                                             | _                                                                                                    |
|                                                                                                    | Organizational <u>u</u> nit:                                                                |                                                                                                    |
|                                                                                                    | Organizational <u>u</u> nit:<br>My Company                                                  | <b>•</b>                                                                                                    |
|                                                                                                    | Organizational <u>u</u> nit:<br>My Company                                                  | <b>•</b>                                                                                                    |
|                                                                                                    | Organizational <u>u</u> nit:<br>My Company                                                  | <b>_</b>                                                                                                    |
|                                                                                                    | Organizational <u>u</u> nit:<br>My Company                                                  |                                                                                                    |

Figura 1.5. Asistente para certificados IIS (Organización de Información)

6. Escriba el nombre de la máquina en el "nombre común" cuadro de texto, haga clic en Siguiente.

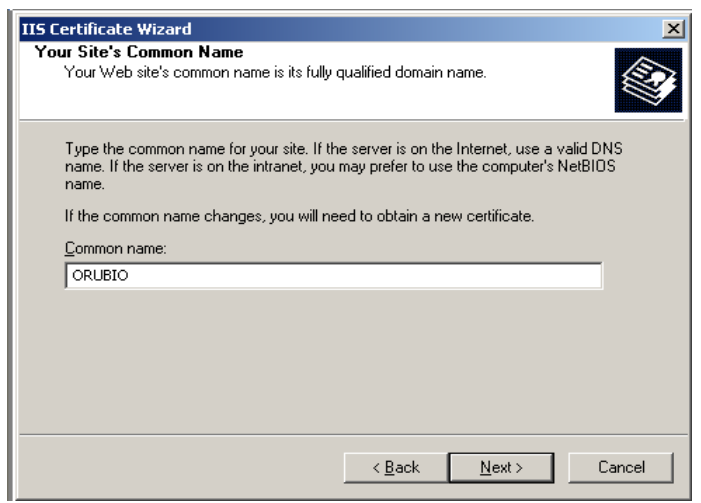

Figura 1.6. Asistente para certificados IIS (nombre común del sitio)

7. Escribir el nombre de la ciudad, provincia y localidad clic en Siguiente

| IIS Certificate Wizard                                                    |                   |                   | ×           |
|---------------------------------------------------------------------------|-------------------|-------------------|-------------|
| Geographical Information<br>The certification authority requires the foll | owing geograph    | ical information. |             |
| <u>C</u> ountry/Region:<br>J0 (Jordan)<br><u>S</u> tate/province:         |                   |                   |             |
| Irbed                                                                     |                   |                   | -           |
| City/Jocality:                                                            |                   |                   |             |
| Irbed                                                                     |                   |                   | <b>_</b>    |
| State/province and City/locality must be<br>abbreviations.                | complete, officia | I names and may i | not contain |
|                                                                           | < <u>B</u> ack    | <u>N</u> ext >    | Cancel      |

Figura 1.7. Asistente para certificados IIS (información geográfica)

8. Elija una ruta y guardar el archivo de solicitud de certificado haga clic en Siguiente

| 5 Certificate Wizard                                                                                                 | ×      |
|----------------------------------------------------------------------------------------------------|--------|
| Certificate Request File Name<br>Your certificate request is saved as a text file with the file name you<br>specify. |        |
| Enter a file name for the certificate request.                                                                       |        |
| <u>F</u> ile name:                                                                                                   |        |
| c:\certreq.txt                                                                                                    | Browse |
|                                                                                                    |        |
|                                                                                                    |        |
|                                                                                                    |        |
|                                                                                                    |        |
|                                                                                                    |        |
|                                                                                                    |        |
|                                                                                                    |        |
|                                                                                                    |        |
| < <u>B</u> ack <u>N</u> ext>                                                                                         | Cancel |

Figura 1.8. Asistente para certificados IIS (certificado de solicitud nombre del archivo)

- Con el archivo de solicitud creado, utilizaremos para obtener un certificado mediante una entidad de certificadora digital ya sea como: Brasileña (Certisign) Reino Unido (Globalsign) Estados Unidos (VeriSign) Otras
- 10. Con el certificado obtenido nos dirigimos a las propiedades de mi sitio web en el IIS.

| Sitio Web    | Filtros ISAPI                                                                    | Directorio pa                                | articular         | Documentos |
|--------------|----------------------------------------------------------------------------------|----------------------------------------------|-------------------|------------|
| Seguridad de | directorios Encabezad                                                            | os HTTP Erro                                 | ores personalizad | os ASP.NE  |
| Control de a | autenticación y acceso ani                                                       | ónimo                                        |                   |            |
| <b>\$</b>    | Habilitar accesos anónim<br>los métodos de autentica<br>recurso.                 | nos y modificar<br>ación para este           | Modifi            | car        |
| Restriccion  | es de nombre de dominio y                                                        | dirección IP                                 |                   |            |
| 8            | Conceder o denegar acc<br>recurso usando las direc<br>nombres de dominio de l    | ceso a este<br>ciones IP o los<br>nternet.   | Modifie           | car        |
| Comunicaci   | ones seguras                                                                     |                                              |                   |            |
| =            | Requerir comunicacione<br>habilitar los certificados o<br>se tenga acceso a este | s seguras y<br>le cliente cuando<br>recurso. | Certificado de    | e servidor |
|              |                                                                                  |                                              | Vercerun          | Cado       |
|              |                                                                                  |                                              | Modifi            | par        |
|              |                                                                                  |                                              |                   |            |
|              |                                                                                  |                                              |                   |            |
|              |                                                                                  |                                              |                   |            |

Figura 1.9. Propiedades de sitio web predeterminado (seguridad de directorios)

En comunicaciones seguras, hacemos clic en el botón certificado de servidor

11. Elegir "Proceso de la petición pendiente e instalar el certificado"

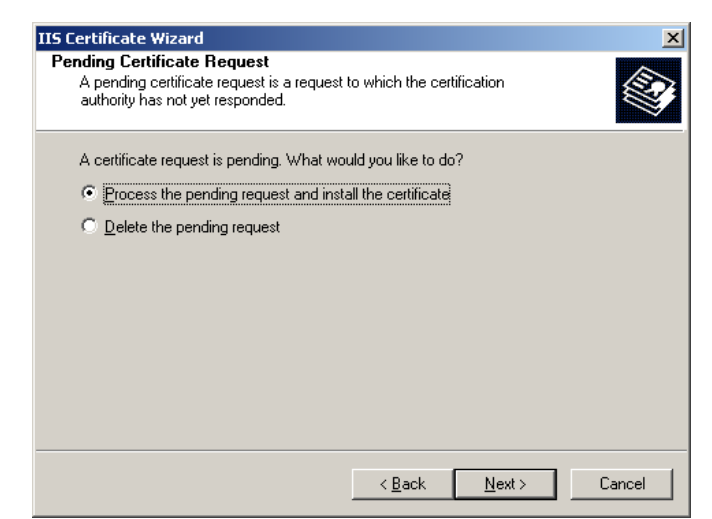

Figura 1.10. Asistente para certificados IIS (Solicitud pendiente de certificado)

12. Navegar el archivo de certificado que obtuvo de la autoridad certificadora haga clic en "Siguiente"

| Certificate Wizard                                                                                               |                     |                     |               |
|----------------------------------------------------------------------------------------------------|---------------------|---------------------|---------------|
| Process a Pending Request<br>Process a pending certificate request by<br>the certification authority's response. | retrieving the file | that contains       |               |
| Enter the path and file name of the file co                                                                      | intaining the cert  | ification authority | y's response. |
| Path and file name:                                                                                              |                     |                     |               |
| C:\myCertificate.cer                                                                                             |                     |                     | Browse        |
| ,                                                                                                    |                     |                     |               |
|                                                                                                    |                     |                     |               |
|                                                                                                    |                     |                     |               |
|                                                                                                    |                     |                     |               |
|                                                                                                    |                     |                     |               |
|                                                                                                    |                     |                     |               |
|                                                                                                    |                     |                     |               |
|                                                                                                    |                     |                     |               |
|                                                                                                    |                     |                     |               |
|                                                                                                    | Z Back              | Nevts               | Cancel        |
|                                                                                                    | / Dark              | HOM /               | Cancer        |

Figura 1.11. Asistente para certificados IIS (Solicitud pendiente de un proceso)

13. Compruebe la información en el "ver Certificado" en propiedades del sitio web predeterminado.
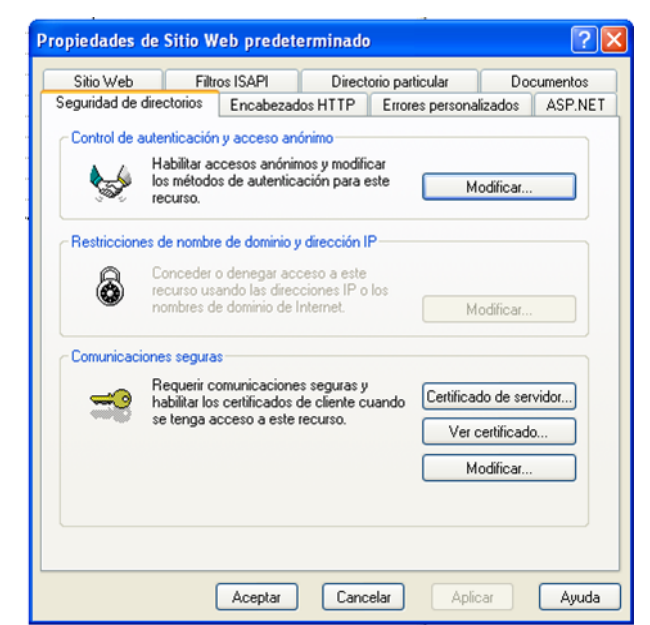

Figura 1.12. Propiedades de sitio web predeterminado (seguridad de directorios)

Aquí se abrirá la información del certificado de la página, hay que ver en la parte inferior de la página una imagen clave, seguido de "Usted tiene una clave privada

que corresponde a este certificado" corresponde a la imagen key image  $\mathscr{P}$  (Si no la ve, significa que usted no tiene la clave privada) haga clic en Aceptar.

| Certificado ? 🔀                                                                                                    |
|----------------------------------------------------------------------------------------------------|
| General Detalles Ruta de certificación                                                                                                    |
| Información del certificado                                                                                                    |
| Este certificado está destinado a los siguientes propósitos:                                                                                   |
| <ul> <li>Asegura la identidad de un equipo remoto</li> <li>Prueba su identidad a un equipo remoto</li> <li>2.16.840.1.113733.1.7.21</li> </ul> |
| * Más info, en declaración de entidades emisoras de certificados.                                                                              |
| Enviado a: orubio                                                                                                    |
| Emitido por VeriSign Trial Secure Server Test CA                                                                                               |
| Válido desde 11/02/2009 hasta 26/02/2009                                                                                                    |
| 🌮 Tiene una clave privada correspondiente a este certificado.                                                                                  |
| ,<br>Declaración del emisor                                                                                                    |
| Aceptar                                                                                                    |

Figura 1.13. Detalles del certificado digital

Ahora su certificado está listo para ser utilizado

14. Compruebe tanto en el encabezado de las propiedades del sitio web predeterminado estén habilitados la caducidad del contenido

| Propiedades de Sit                                         | tio Web prede                                                                      | terminado                                               |                  |                             | ? 🛛     |
|------------------------------------------------------------|------------------------------------------------------------------------------------|---------------------------------------------------------|------------------|-----------------------------|---------|
| Sitio Web                                                  | Filtros ISAPI                                                                      | Directo                                                 | orio particular  | Doc                         | umentos |
| Seguridad de director                                      | rios Encabeza                                                                      | ados HTTP                                               | Errores persona  | lizados                     | ASP.NET |
| El contenido debe:                                         | idad de contenide<br>:<br>diatamente                                               |                                                         |                  |                             |         |
| 🔵 caducar despu                                            | ués de 🛛 1                                                                         | día                                                     | a(s)             | ~                           |         |
| ⊙ caducarel [                                              | ) omingo , 22 de                                                                   | Febrero de                                              | 2009 🔽 a las 🗌   | 12:00:00 a                  | a.m. 🤹  |
| Encabezados HTT                                            | P personalizados                                                                   |                                                         |                  |                             |         |
| Clasificación de co                                        |                                                                                    |                                                         |                  | Agrega<br>Modifica<br>Quita | r       |
| Clasificación de co                                        | uticación aundoró                                                                  | -                                                       |                  |                             |         |
| identific<br>proporc                                       | sincación ayuuara<br>car qué tipo de co<br>ciona su sitio.                         | a sus usuano<br>intenido                                | s a<br>Modificar | clasificaci                 | ón      |
| Asignación MIME<br>Para co<br>adicion<br>a los ex<br>HTTP, | onfigurar los tipos<br>iales enviados po<br>xploradores en el<br>haga clic en Tipo | MIME<br>r el servicio W<br>encabezado<br>os de archivo. | 'eb Tipos d      | e archivo.                  |         |
|                                                            | Aceptar                                                                            | Canc                                                    | elar Apli        | car                         | Ayuda   |

Figura 1.14. Propiedades de sitio web predeterminado (Encabezado http)

En la pestaña de sitio web compruebe el puerto que sea 443 que es el Socket SSL.

|                                | ntio Web predet        | erminado    |                 |          |          |
|--------------------------------|------------------------|-------------|-----------------|----------|----------|
| Seguridad de direct            | torios Encabezad       | os HTTP     | Errores persona | izados   | ASP.NE   |
| Sitio Web                      | Filtros ISAPI          | Direct      | orio particular | Doc      | cumentos |
| Identificación de              | l sitio Web            |             |                 |          |          |
| Descripción:                   | Sitio Web pred         | determinado |                 | ]        |          |
| Dirección IP:                  | (Ninguna asigi         | nada)       | *               | Avanz    | adas     |
| Puerto TCP:                    | 80                     | Puert       | o SSL: 443      |          |          |
| 🔽 Habilitar regi               | stro<br>gistro activo: |             |                 |          |          |
|                                | gistro activo:         |             |                 |          |          |
| Formato de re                  |                        |             |                 |          |          |
| Formato de rej<br>Formato de a | rchivo de registro ext | endido W3C  | C 🔽 Prop        | iedades. |          |
| Formato de re;<br>Formato de a | rchivo de registro ext | endido W3C  | Prop            | iedades. |          |

Figura 1.15 Propiedades de sitio web predeterminado (sitio web)

#### Título II

#### ASEGURAR SITIO WEB

1. Para asegurar el sitio web hay que ir al botón de Propiedades de MySQL en Servicios de Internet Information Server.

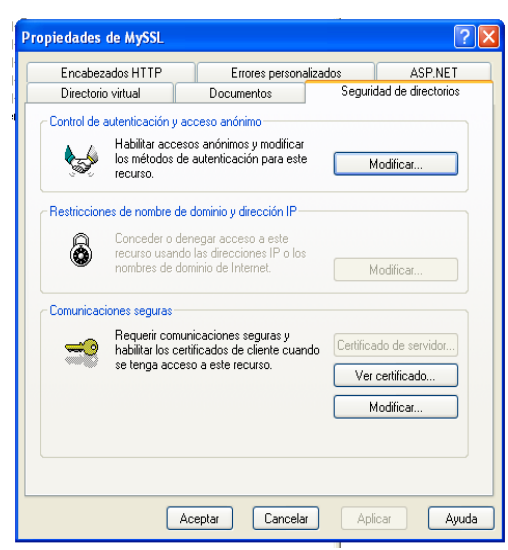

Figura 2.1 Propiedades de MySSL (Seguridad de directorios)

2. En la ficha comunicaciones seguras clic en el botón modificar y seleccionar como indica la figura para indicar el modo de uso de lado del cliente que acedera a nuestro servicio web.

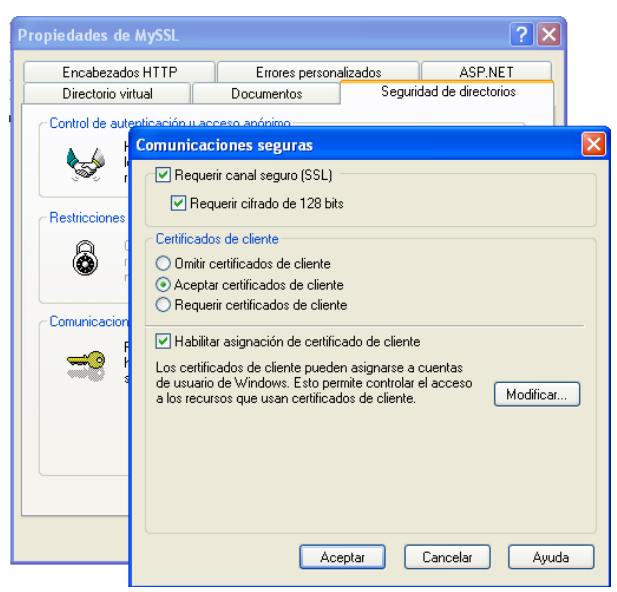

Figura 2.2 Comunicaciones Seguras

3. Editar la configuración de ASP.Net

| ropiedades de MySSL                                                |                                     |                                             | ?                     |
|--------------------------------------------------------------------|-------------------------------------|---------------------------------------------|-----------------------|
| Directorio virtual                                                 | Documentos                          | Seguridad                                   | l de directorios      |
| Encabezados HTTP                                                   | Errores personal                    | izados                                      | ASP.NET               |
| ASP.ne                                                             | rt                                  |                                             |                       |
| Versión de ASP.NET:                                                | 2.0.50727                           |                                             | •                     |
| Huta de acceso virtual:                                            | 719955L                             |                                             |                       |
| Ubicación del archivo:                                             | C:\Inetpub\ww                       | wroot\MySSL\v                               | veb.config            |
|                                                                    |                                     |                                             |                       |
| Fecha de creación del archivo:                                     | Fecha no dispo                      | onible.                                     |                       |
| Fecha de creación del archivo:<br>Fecha de modificación del archiv | Fecha no dispo<br>o: Fecha no dispo | onible.<br>onible.                          |                       |
| Fecha de creación del archivo:<br>Fecha de modificación del archiv | Fecha no dispo<br>o: Fecha no dispo | onible.<br>onible.<br>Editar configui       | ración                |
| Fecha de creación del archivo:<br>Fecha de modificación del archiv | Fecha no dispo<br>o: Fecha no dispo | onible.<br>onible.<br>Editar configur<br>Ve | a o edite la configur |

Figura 2.3. Propiedades de MySSL (ASP.NET)

4. En la pestaña de autentificación se selecciona el modo de autentificación en este caso Forms y seleccionar Requerir SSL para la autentificación de nuestro sitio web.

| Propieda                                     | des de MySSL                                                                                                    |  |
|----------------------------------------------|----------------------------------------------------------------------------------------------------|--|
| Dire<br>Enc                                  | ctorio virtual Documentos Seguridad de directorios<br>abezados HTTP Errores personalizados ASP.NET                                                                                                    |  |
| Versión o<br>Ruta de<br>Ubicació<br>Fecha de | Watores de configuración de ASP.NET         General Errores personalizados Autorización Auteriticación Aplicación Administración de estado Ubicaciones         Configuración de auteriticación         Modo de auteriticación         Modo de auteriticación         Forms         Auteriticación de formularios         Nombre de cookie HTTP:         Dirección URL de inicio de sesión:         Iogin.aspx         Protección de cookie:         All         Vertección         Suscipción         Clase de proveedor de suscripciones:         Administrar proveedores |  |
|                                              | Ruta de acceso: ORUBID/Sitio Web predeterminad Aceptar Cancelar Aplicar Ayuda                                                                                                    |  |

Figura 2.4. Modo de Autentificación

5. Seleccionar el tipo de lenguaje al que nuestro sitio está elaborado en el que se va a compilar en el tiempo de ejecución.

| En                              | ectorio virtual Documento<br>cabezados HTTP Errore:                                                                                                    | s personalizados ASP.NET                                                                                                    |
|---------------------------------|----------------------------------------------------------------------------------------------------|----------------------------------------------------------------------------------------------------|
| Versic<br>Ruta<br>Ubica<br>Fech | General Errores personalizados / A<br>Configuración común de complac<br>Idioma predeterminado de página<br>Tema predeterminado de página:<br>Página principal predeterminada:<br>Habilitar depuración<br>Configuración de globalización<br>Codificación de la solicitud:<br>Codificación de la solicitud:<br>Codificación de la respuesta:<br>Codificación de la respuesta:<br>Referencia cultural:<br>Referencia cultural de la IU: | Autorización Autenticación Aplicación Administración de estado Ubicaciones<br>ión, página y tiempo de ejecución<br>c<br>Tiempo de espera de ejecución de solicitudes (en segundos); 110<br>utr8<br>utr8<br>utr8<br>víndows1252<br>af v |
|                                 | Suplantación local                                                                                                    | Contraseña:                                                                                                    |

Figura 2.5. Configuración de compilación

### Título III

I

# **ACEPTACIÓN DE CERTIFICADO - CLIENTE**

Dependiendo de la versión de Windows Internet Explorer que se tenga, saldrá el siguiente mensaje:

| C Error o           | de certificado: Exploración bloqueada - Windows Internet Explorer                                                                              |
|---------------------|----------------------------------------------------------------------------------------------------|
| $\bigcirc \bigcirc$ | Intps://localhost/MySSL/Default.aspx                                                                                                    |
| Archivo             | Edición Ver Favoritos Herramientas Ayuda                                                                                                    |
| 🚖 🎄                 | 6 Error de certificado: Exploración bloqueada                                                                                                  |
| 8                   | Existe un problema con el certificado de seguridad de este sitio web.                                                                          |
|                     | Este sitio web presentó un certificado de seguridad emitido para una dirección de sitio web diferente.                                         |
|                     | Los problemas con los certificados de seguridad pueden indicar un intento de engañarle o de interceptar<br>cualquier dato enviado al servidor. |
|                     | Le recomendamos que cierre esta página web y no vaya a este sitio web.                                                                         |
|                     | 🧭 Haga clic aquí para cerrar esta página web.                                                                                                  |
|                     | 😵 Vaya a este sitio web (no recomendado).                                                                                                    |
|                     |                                                                                                    |
|                     |                                                                                                    |
|                     |                                                                                                    |

Figura 3.1. Aceptación del certificado

En el cual se debe pulsar Vaya a este sitio Web (no recomendado), puesto que se hará la debida certificación.

Generándose la siguiente pantalla:

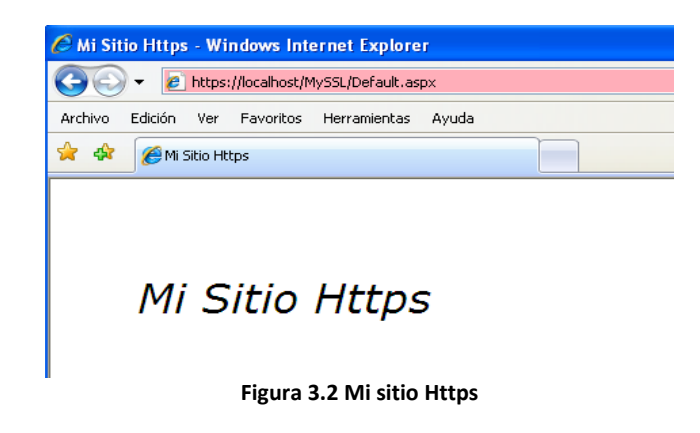

El cual ya se encuentra navegando a través de un socket SSL o llamado también Web seguro.

#### **ANEXO 5**

#### MANUAL DE INSTALACIÓN DE LA APLICACIÓN

Este documento encontrará todos los pasos necesarios para la instalación de los programas SMTracerAdmin, SMTracerServer, SMTracerWs, SMTracerWeb y SMTracerAdminWeb.

Título I

#### PASOS PARA LA INSTALACIÓN DE SMTRACERADMIN

a) El sistema SMTracerAdmin tiene el siguiente instalador, el SMTracerAdmin Setup:

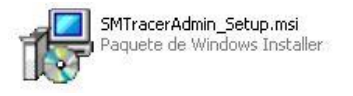

b) Se presiona doble click en el instalador y nos saldrá la siguiente ventana que dirá que es el asistente de instalación del sistema.

| 🛃 SMTracerAdmin_Setup                                                                                                    |                                                                |
|----------------------------------------------------------------------------------------------------|----------------------------------------------------------------|
| Éste es el Asistente para instalación de<br>SMTracerAdmin_Setup                                                                                                    |                                                                |
| El instalador le guiará a través de los pasos necesarios para instalar SMTracerA<br>equipo.                                                                                                    | Admin_Setup en el                                              |
| Advertencia: este programa está protegido por las leyes de derechos de autor<br>internacionales. La reproducción o distribución ilícitas de este programa, o de<br>mismo, está penada por la ley con severas sanciones civiles y penales, y será<br>acciones judiciales que correspondan. | y otros tratados<br>zualquier parte del<br>objeto de todas las |
| Cancelar < Atrás                                                                                                    | Siguiente >                                                    |

Figura 1.1 Pantalla de asistente de instalación (inicio)

c) Luego de presionar siguiente aparecerá otra ventana cuya funcionalidad es de especificar donde se va a instalar el programa, además la verificación de espacio de disco para saber si tiene la capacidad disponible para la instalación del sistema.

| SMTracerAdmin_Setup                                                                                                    |                           |
|----------------------------------------------------------------------------------------------------|---------------------------|
| Seleccionar carpeta de instalación                                                                                                    |                           |
| El instalador instalará SMTracerAdmin_Setup en la siguiente carpeta.<br>Para instalarlo en esta carpeta haga clic en "Siguiente". Para instalarlo en<br>clic en "Examinar".<br>Carpeta: | una carpeta distinta haga |
| C\\Archivos de programa\Default Company Name\SMTracerAdmin_S                                                                                                    | Evaminar                  |
| e. Prior most de programa le ordait company maine form nacemanin _c                                                                                                    |                           |
|                                                                                                    | Espacio en <u>d</u> isco  |
| Instalar SMTracerAdmin_Setup sólo para este usuario o para todos los u                                                                                                    | Espacio en <u>d</u> isco  |
| Instalar SMTracerAdmin_Setup sólo para este usuario o para todos los u                                                                                                    | Espacio en <u>disco</u>   |

Figura 1.2 Pantalla de asistente de instalación (selección de carpeta)

d) Luego de presionar siguiente aparecerá una ventana confirmando la instalación del sistema.

| 🕞 SMTracerAdmin_Setup                                                                                                    |                       |
|----------------------------------------------------------------------------------------------------|-----------------------|
| Confirmar instalación                                                                                                    |                       |
| El instalador está listo para instalar SMTracerAdmin_Setup en el equipo.<br>Haga clic en "Siguiente" para iniciar la instalación. |                       |
| Cancelar Atrás                                                                                                    | <u>Siguiente &gt;</u> |

- Figura 1.3 Pantalla de asistente de instalación (Iniciando instalación)
- e) Luego se observara el desarrollo de la instalación, después que se haya confirmado la instalación presionando el botón siguiente.

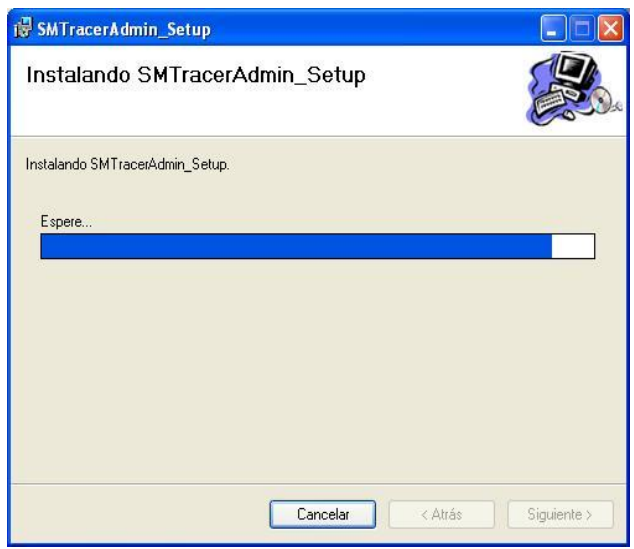

Figura 1.4 Pantalla de asistente de instalación (transcurso de instalación)

f) Después que se haya instalado satisfactoriamente aparecerá una ventana indicando que la instalación ha sido completa.

| i SMTracerAdmin_Setup                                                    |                |                 |                |
|--------------------------------------------------------------------------|----------------|-----------------|----------------|
| Instalación completada                                                   | ξ.             |                 |                |
| SMTracerAdmin_Setup se ha instalado<br>Haga clic en "Cerrar" para salir. | correctamente. |                 |                |
|                                                                          | Cancelar       | < <u>A</u> trás | <u>C</u> errar |

Figura 1.5 Pantalla de asistente de instalación (proceso completado)

Título II

# PASOS PARA LA INSTALACIÓN DE SMTRACERSERVER

a) El sistema SMTracerAdmin tiene el siguiente instalador, el SMTracerServer\_Setup:

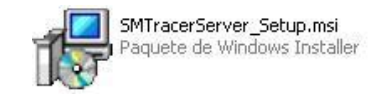

b) Se presiona doble click en el instalador y nos saldrá la siguiente ventana que dirá que es el asistente de instalación del sistema.

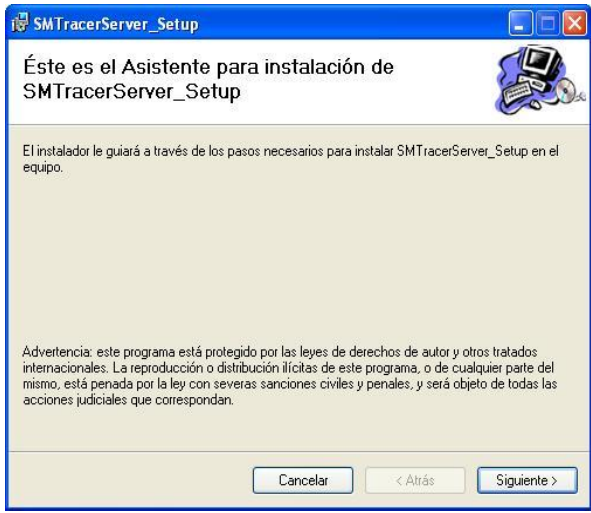

Figura 2.1 Pantalla de asistente de instalación (inicio)

c) Luego de presionar siguiente aparecerá otra ventana cuya funcionalidad es de especificar donde se va a instalar el programa, además la verificación de espacio de disco para saber si tiene la capacidad disponible para la instalación del sistema.

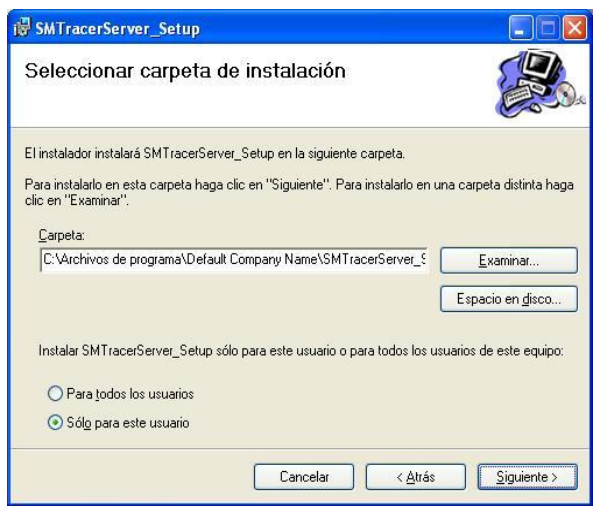

Figura 2.2 Pantalla de asistente de instalación (selección de carpeta)

d) Luego de presionar siguiente aparecerá una ventana confirmando la instalación del sistema.

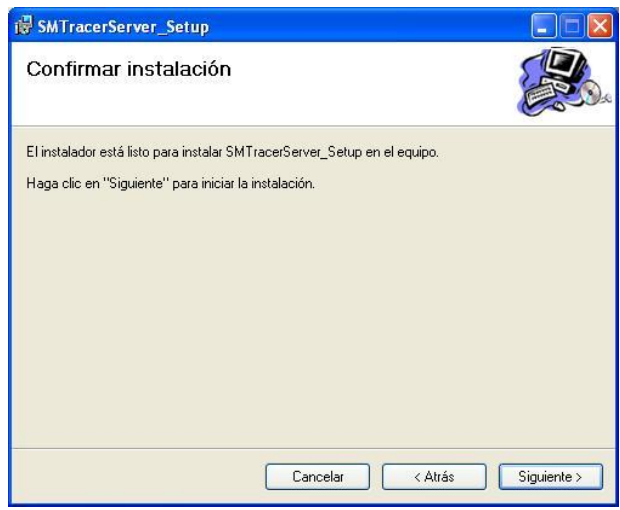

Figura 2.3 Pantalla de asistente de instalación (iniciando instalación)

e) Luego se observara el desarrollo de la instalación, después que se haya confirmado la instalación presionando el botón siguiente.

| SMTracerServer_Setup             |              |              |                |      |
|----------------------------------|--------------|--------------|----------------|------|
| Instalando SMTracerServer        | _Setup       |              |                | de l |
| Instalando SMTracerServer_Setup. |              |              |                |      |
| Espere                           |              |              |                |      |
|                                  |              |              |                |      |
|                                  |              |              |                |      |
|                                  |              |              |                |      |
|                                  |              |              |                |      |
|                                  |              |              |                |      |
|                                  |              |              |                |      |
|                                  | Cancelar     | < Atrás      | Siguiente >    |      |
| Figura 2.4 Pantalla de asiste    | nte de insta | alación (tra | nscurso de ins | tala |

- f) Después que se haya instalado satisfactoriamente aparecerá una ventana
  - indicando que la instalación ha sido completa.

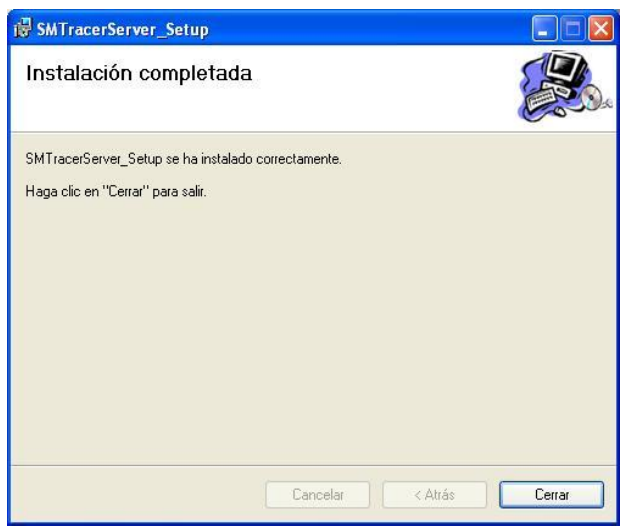

Figura 2.5. Pantalla de asistente de instalación (proceso completado)

#### Título III

## PASOS PARA LA INSTALACIÓN DE SMTRACERWS

a) El sistema SMTracerAdmin tiene el siguiente instalador, el SMTracerWs\_Setup:

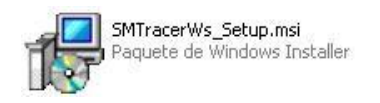

b) Se presiona doble click en el instalador y nos saldrá la siguiente ventana que dirá que es el asistente de instalación del sistema.

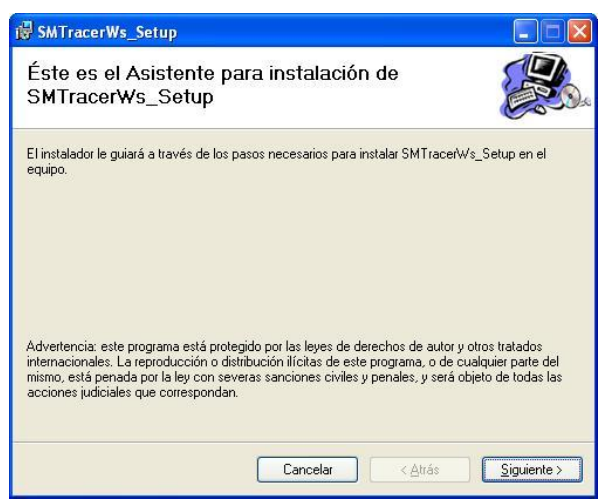

Figura 3.1 Pantalla de asistente de instalación (inicio)

c) Luego de presionar siguiente aparecerá otra ventana cuya funcionalidad es de especificar donde se va a instalar el programa, además la verificación de espacio de disco para saber si tiene la capacidad disponible para la instalación del sistema. Recordar que es necesario borrar la palabra setup antes de instalar el sistema como se muestra en las imágenes.

| eleccionar direcció              | ón de instalación               |                             |                       |
|----------------------------------|---------------------------------|-----------------------------|-----------------------|
|                                  |                                 |                             |                       |
| instalador va a instalar SMTrac  | erWs_Setup en la siguiente ul   | bicación We                 | D.                    |
| ara instalar en esta ubicación W | /eb haga clic en "Siguiente". F | <sup>p</sup> ara instalarlo | ) en una ubicación We |
| Calar                            | л.                              |                             |                       |
| Sitio Web predeterminado         |                                 | ~                           | Espacio en disco      |
| Directorio virtual:              |                                 |                             |                       |
| SMTracerWs_Setup                 |                                 |                             |                       |
|                                  |                                 |                             |                       |
|                                  |                                 |                             |                       |
|                                  |                                 |                             |                       |
|                                  |                                 |                             |                       |
|                                  |                                 |                             |                       |

Figura 3.2 Pantalla de asistente de instalación (selección de carpeta)

d) Luego de presionar siguiente aparecerá una ventana confirmando la instalación del sistema.

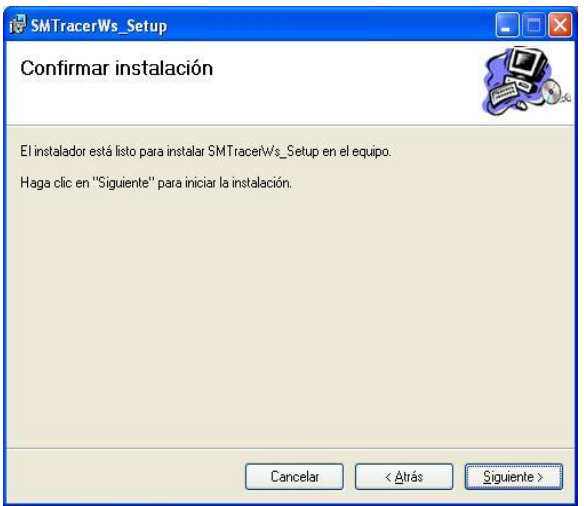

Figura 3.3 Pantalla de asistente de instalación (iniciando instalación)

e) Luego se observara el desarrollo de la instalación, después que se haya confirmado la instalación presionando el botón siguiente.

| 🖁 SMTracerWs_Setup           |                     |
|------------------------------|---------------------|
| Instalando SMTracerWs_Setup  |                     |
| Instalando SMTracerWs_Setup. |                     |
| Espere                       |                     |
|                              |                     |
|                              |                     |
|                              |                     |
|                              |                     |
|                              |                     |
| Cancelar                     | < Atrás Siguiente > |

Figura 3.4 Pantalla de asistente de instalación (transcurso de instalación)

f) Después que se haya instalado satisfactoriamente aparecerá una ventana indicando que la instalación ha sido completa.

| SMTracerWs_Setup                  |                |      |
|-----------------------------------|----------------|------|
| Instalación completad             | la             |      |
| SMTracerWs_Setup se ha instalado  | correctamente. |      |
| Haga clic en "Cerrar" para salir. |                |      |
|                                   |                |      |
|                                   |                |      |
|                                   |                |      |
|                                   |                |      |
|                                   |                |      |
|                                   |                |      |
|                                   |                |      |
|                                   |                | <br> |

Figura 3.5 Pantalla de asistente de instalación (proceso completado)

Título IV

# PASOS PARA LA INSTALACIÓN DE SMTRACERWEB

a) El sistema SMTracerAdmin tiene el siguiente instalador, el SMTracerWeb\_Setup:

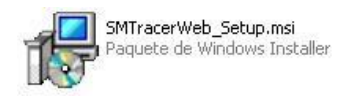

b) Se presiona doble click en el instalador y nos saldrá la siguiente ventana que dirá que es el asistente de instalación del sistema.

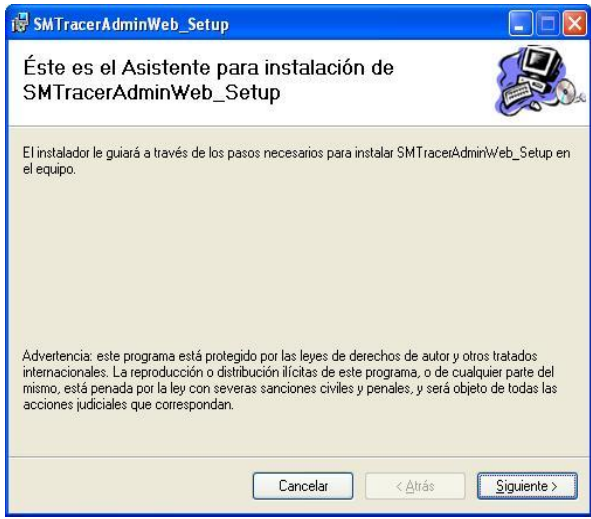

Figura 4.1 Pantalla de asistente de instalación (inicio)

c) Luego de presionar siguiente aparecerá otra ventana cuya funcionalidad es de especificar donde se va a instalar el programa, además la verificación de espacio de disco para saber si tiene la capacidad disponible para la instalación del sistema. Recordar que es necesario borrar la palabra setup antes de instalar el sistema como se muestra en las imágenes.

| j₿ SMTracerWeb_Setup                                                                                                    |                                                  |
|----------------------------------------------------------------------------------------------------|--------------------------------------------------|
| Seleccionar dirección de instalación                                                                                                    |                                                  |
| El instalador va a instalar SMTracerWeb_Setup en la siguiente ubir<br>Para instalar en esta ubicación Web haga clic en "Siguiente". Para<br>diferente, escribala a continuación.<br>Sitio: | cación Web.<br>a instalarlo en una ubicación Web |
| Sitio Web predeterminado                                                                                                    | Espacio en disco                                 |
| Directorio virtual:                                                                                                    |                                                  |
| SMTracerWeb_Setup                                                                                                    |                                                  |
|                                                                                                    |                                                  |
|                                                                                                    |                                                  |
|                                                                                                    |                                                  |
|                                                                                                    |                                                  |
| Cancelar                                                                                                    | < <u>A</u> trás <u>S</u> iguiente >              |

Figura 4.2 Pantalla de asistente de instalación (selección de carpeta)

d) Luego de presionar siguiente aparecerá una ventana confirmando la instalación del sistema.

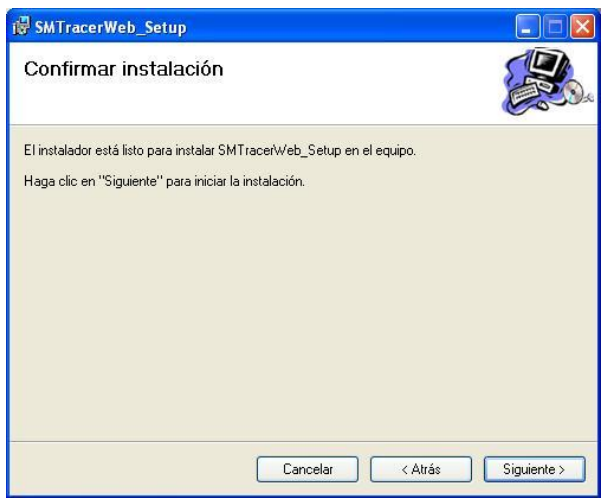

Figura 4.3 Pantalla de asistente de instalación (iniciando instalación)

e) Luego se observara el desarrollo de la instalación, después que se haya confirmado la instalación presionando el botón siguiente.

| i∰ SMTracerWeb_Setup          |                  |
|-------------------------------|------------------|
| Instalando SMTracerWeb_Setup  | <b>E</b>         |
| Instalando SMTracerWeb_Setup. |                  |
| Espere                        |                  |
|                               |                  |
|                               |                  |
|                               |                  |
|                               |                  |
|                               |                  |
| Cancelar                      | trás Siguiente > |
|                               |                  |

f) Después que se haya instalado satisfactoriamente aparecerá una ventana indicando que la instalación ha sido completa.

Figura 4.4 Pantalla de asistente de instalación (transcurso de instalación)

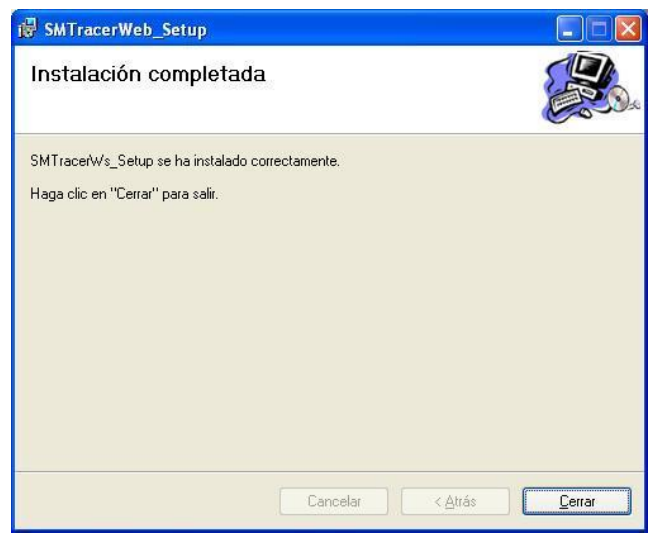

Figura 4.5 Pantalla de asistente de instalación (proceso completado)

#### Título V

# PASOS PARA LA INSTALACIÓN DE SMTRACERADMINWEB

a) El sistema SMTracerAdmin tiene el siguiente instalador, el SMTracerAdminWeb\_Setup:

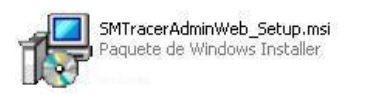

b) Se presiona doble click en el instalador y nos saldrá la siguiente ventana que dirá que es el asistente de instalación del sistema.

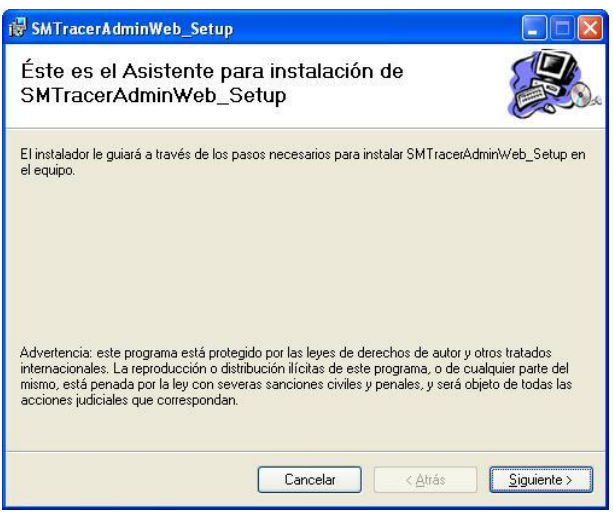

Figura 5.1 Pantalla de asistente de instalación (inicio)

c) Luego de presionar siguiente aparecerá otra ventana cuya funcionalidad es de especificar donde se va a instalar el programa, además la verificación de espacio de disco para saber si tiene la capacidad disponible para la instalación del sistema. Recordar que es necesario borrar la palabra setup antes de instalar el sistema como se muestra en las imágenes.

| SMTracerAdminWeb_Setup                                                                                                    |                                                  |
|----------------------------------------------------------------------------------------------------|--------------------------------------------------|
| Seleccionar dirección de instalación                                                                                                    |                                                  |
| El instalador va a instalar SMTracerAdminWeb_Setup en la siguiente<br>Para instalar en esta ubicación Web haga clic en "Siguiente". Para ir<br>diferente, escríbala a continuación.<br>Sitio: | ubicación Web.<br>nstalarlo en una ubicación Web |
| Sitio Web predeterminado                                                                                                    | Espacio en disco                                 |
| Directorio virtual:                                                                                                    |                                                  |
| SMTracerAdminWeb                                                                                                    |                                                  |
|                                                                                                    |                                                  |
|                                                                                                    |                                                  |
|                                                                                                    |                                                  |
|                                                                                                    |                                                  |
| Cancelar                                                                                                    | <u>Atrás</u> iguiente >                          |

Figura 5.2 Pantalla de asistente de instalación (selección de carpeta)

d) Luego de presionar siguiente aparecerá una ventana confirmando la instalación del sistema.

| 🖟 SMTracerAdminWeb_Setup                                                                                                    |             |
|----------------------------------------------------------------------------------------------------|-------------|
| Confirmar instalación                                                                                                    |             |
| El instalador está listo para instalar SMTracerAdminWeb_Setup en el equipo.<br>Haga clic en "Siguiente" para iniciar la instalación. |             |
| Cancelar KAtrás                                                                                                    | Siguiente > |

Figura 5.3 Pantalla de asistente de instalación (iniciando instalación)

e) Luego se observara el desarrollo de la instalación, después que se haya confirmado la instalación presionando el botón siguiente.

| id SMTracerAdminWeb_Setup          |             |
|------------------------------------|-------------|
| Instalando SMTracerAdminWeb_Setup  |             |
| Instalando SMTracerAdminWeb_Setup. |             |
| Espere                             |             |
|                                    |             |
|                                    |             |
|                                    |             |
|                                    |             |
|                                    |             |
|                                    |             |
| Cancelar < Atrás                   | Siguiente > |

Figura 5.4 Pantalla de asistente de instalación (transcurso de instalación)

f) Después que se haya instalado satisfactoriamente aparecerá una ventana indicando que la instalación ha sido completa.

| BMTracerAdminWeb_Setup                                                        |                |                 |                |
|-------------------------------------------------------------------------------|----------------|-----------------|----------------|
| Instalación completada                                                        |                |                 |                |
| SMTracerAdminWeb_Setup se ha instalado n<br>Haga clic en "Cerrar" para salir. | correctamente. |                 |                |
|                                                                               | Cancelar       | < <u>A</u> trás | <u>C</u> errar |

Figura 5.5 Pantalla de asistente de instalación (proceso completado)

#### **ANEXO 6**

#### MANUAL DE INSTALACIÓN DE LA BASE DE DATOS

Para la instalación de la base de datos se pueden realizar de dos formas:

- Punto de restauración
- Archivo de script

Título I

# PASOS PARA LA INSTALACIÓN DE LA BASE DE DATOS MEDIANTE POR PUNTO DE RESTAURACIÓN

- 1. Escoger la base de datos SMTracer "SMDB" y pegarla en una unidad de disco, preferiblemente en la unidad C.
- 2. Abrir la base de datos SQL Server 2008.
- 3. Presionar click derecho sobre la opción Base de datos y escoger restauración de base de datos.

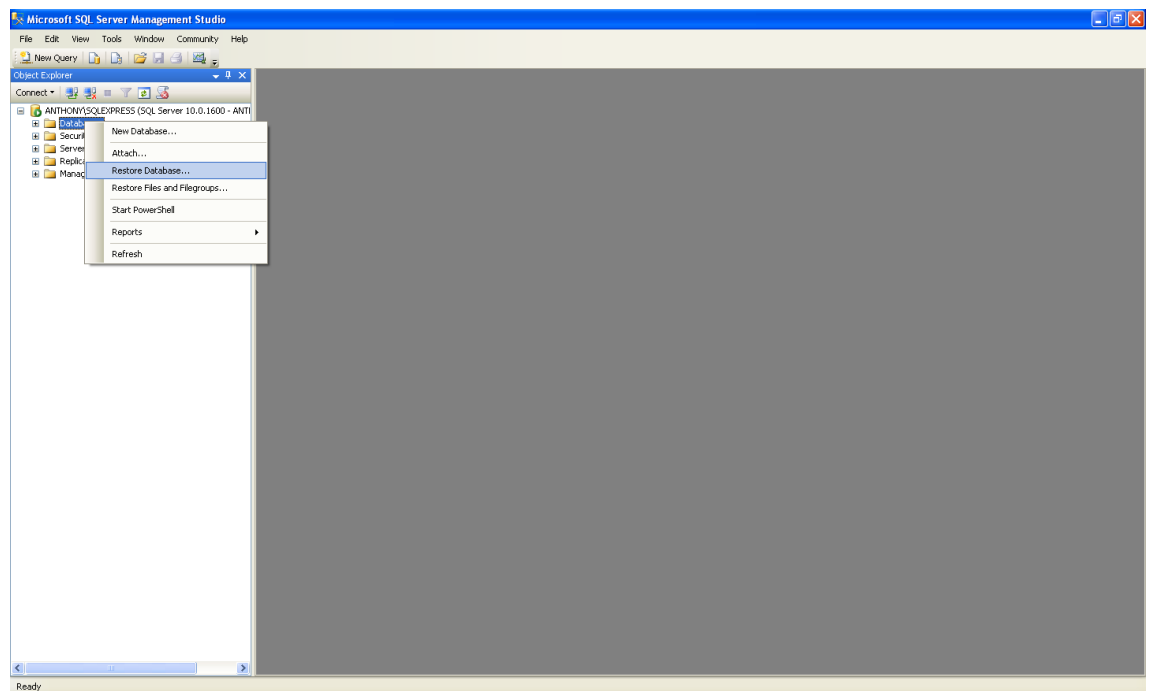

Figura 1.1 Pantalla de Microsoft SQL Server

4. Luego se abrirá una ventana donde escogemos la opción "desde dispositivo" y se presiona click.

| 📕 Restore Database -          |                                                                                   |
|-------------------------------|-----------------------------------------------------------------------------------|
| Select a page                 | 🖾 Script 👻 🚺 Help                                                                 |
| Uptions                       | Destination for restore                                                           |
|                               | Select or type the name of a new or existing database for your restore operation. |
|                               | To database:                                                                      |
|                               | I o a point in time: Most recent possible                                         |
|                               | Source for restore                                                                |
|                               | Specify the source and location of backup sets to restore.                        |
|                               | O Fiom database:                                                                  |
|                               | • From gevice:                                                                    |
|                               | Select the backup sets to restore:                                                |
|                               | Restore Name Component Type Server Database Position First LSN Last LSN           |
| Connection                    |                                                                                   |
| Server:<br>ANTHONY\SQLEXPRESS |                                                                                   |
| Connection:<br>ANTHONY\Kanon  |                                                                                   |
| View connection properties    |                                                                                   |
| Progress                      |                                                                                   |
| Ready                         |                                                                                   |
| To a por                      |                                                                                   |
|                               | OK Cancel                                                                         |

Figura 1.2 Pantalla de restauración

5. Luego se abrirá otra ventana donde se buscara el archivo de punto de restauración y presionamos el botón añadir.

| 📟 Specify Backup                     |                                   | ×        |
|--------------------------------------|-----------------------------------|----------|
| Specify the backup media and its loc | ation for your restore operation. |          |
| Backup media:                        | File                              |          |
| Backup Jocation:                     |                                   | 2        |
|                                      |                                   | Add      |
|                                      |                                   | Bemove   |
|                                      |                                   | Contents |
|                                      |                                   |          |
|                                      |                                   |          |
|                                      |                                   |          |
|                                      |                                   |          |
|                                      |                                   |          |
|                                      | <u>O</u> K Cancel                 | Help     |
|                                      |                                   |          |

Figura 1.3 Pantalla de especificación de respaldo

6. Buscamos el archivo donde se haya colocado en este caso en la unidad C, también se debe de colocar en el filtro "todo los archivos". Y presionamos OK.

| 🔋 Locate Backup File - Al                                                                                                    | NTHONY\SQLEXP | RESS |        |
|----------------------------------------------------------------------------------------------------|---------------|------|--------|
| <u>S</u> elect the file:                                                                                                    |               |      |        |
| <ul> <li>PA7302.DAT</li> <li>Points.xml</li> <li>prueba.xml</li> <li>reactor_log.txt</li> <li>SMDB</li> <li>SMDB.rar</li> <li>sqmdata00.sqm</li> <li>sqmdata01.sqm</li> <li>sqmdata01.sqm</li> <li>sqmdata03.sqm</li> <li>sqmdata05.sqm</li> <li>sqmdata05.sqm</li> <li>sqmdata05.sqm</li> <li>sqmdata09.sqm</li> <li>sqmdata09.sqm</li> <li>sqmdata09.sqm</li> <li>sqmdata08.sqm</li> <li>sqmdata09.sqm</li> <li>sqmdata08.sqm</li> <li>sqmdata10.sqm</li> <li>sqmdata10.sqm</li> <li>sqmdata10.sqm</li> <li>sqmdata13.sqm</li> <li>sqmdata13.sqm</li> <li>sqmdata13.sqm</li> <li>sqmdata17.sqm</li> <li>sqmdata17.sqm</li> <li>sqmdata17.sqm</li> <li>sqmdata17.sqm</li> </ul> |               |      |        |
| Selected <u>p</u> ath:                                                                                                    | C:V           |      |        |
| Files of <u>type</u> :                                                                                                    | All Files(*)  |      | *      |
| File <u>n</u> ame:                                                                                                    | SMDB          |      |        |
|                                                                                                    |               | ОК   | Cancel |

Figura 1.4 Pantalla de localización de la carpeta de respaldo

7. Seleccionamos el último punto de restauración y presionamos OK. Y la base de datos ha sido restaurada correctamente.

| 📕 Restore Database -          |                                                                                   |      |           |      |                      |          |          |  |
|-------------------------------|-----------------------------------------------------------------------------------|------|-----------|------|----------------------|----------|----------|--|
| Select a page                 | 🕄 Script 👻 📑 Help                                                                 |      |           |      |                      |          |          |  |
| General General               |                                                                                   |      |           |      |                      |          |          |  |
|                               | Destination for restore                                                           |      |           |      |                      |          |          |  |
|                               | Select or type the name of a new or existing database for your restore operation. |      |           |      |                      |          |          |  |
|                               | T <u>o</u> database:                                                              |      |           |      |                      |          |          |  |
|                               | <u>I</u> o a point in time:                                                       |      |           |      | Most recent possible |          |          |  |
|                               | Source for restore                                                                |      |           |      |                      |          |          |  |
|                               | Specify the source and location of backup sets to restore.                        |      |           |      |                      |          |          |  |
|                               | From database:                                                                    |      |           |      |                      |          | ~        |  |
|                               | • From device:                                                                    |      |           |      | C:\SMDB              |          |          |  |
|                               | S <u>e</u> lect the backup sets to restore:                                       |      |           |      |                      |          |          |  |
|                               | Restore                                                                           | Name | Component | Туре | Server               | Database | Position |  |
|                               |                                                                                   | SMDB | Database  | Full | AROSADO\SQLEXPRESS   | SMDB     | 1        |  |
| Connection                    |                                                                                   | SMDB | Database  | Full | AROSADO\SQLEXPRESS   | SMDB     | 2        |  |
| Server:<br>ANTHONY\SQLEXPRESS |                                                                                   | SMDB | Database  | Full | AROSADO\SQLEXPRESS   | SMDB     | 3        |  |
|                               |                                                                                   | SMDB | Database  | Full | AROSADO\SQLEXPRESS   | SMDB     | 4        |  |
| Connection:<br>ANTHONY\Kanon  |                                                                                   | SMDB | Database  | Full | AROSADO\SQLEXPRESS   | SMDB     | 5        |  |
|                               |                                                                                   | SMDB | Database  | Full | AROSADO\SQLEXPRESS   | SMDB     | 6        |  |
| View connection properties    |                                                                                   | SMDB | Database  | Full | AROSADO\SQLEXPRESS   | SMDB     | 7        |  |
| Progress                      |                                                                                   |      |           |      |                      |          |          |  |
| Nas I                         | 1                                                                                 |      |           |      |                      |          |          |  |
|                               |                                                                                   | III  |           |      |                      |          |          |  |
|                               |                                                                                   |      |           |      |                      | ĸ        | Cancel   |  |

Figura 1.5 Pantalla de restauración de la base de datos

Título II

# PASOS PARA LA INSTALACIÓN DE LA BASE DE DATOS MEDIANTE UN SCRIPT

Para la instalación de la base de datos mediante un script realizamos lo siguientes pasos:

1. Escogemos la opción abrir y buscamos el archivo SMDB.sql y se presiona abrir.

| le Microsoft SQL Server Management Studio         |             |                                                       |
|---------------------------------------------------|-------------|-------------------------------------------------------|
| File Edit View Tools Window Computity Help        |             |                                                       |
| 😫 New Query 📑 📑 📑 🗐 🗐 🖉                           |             |                                                       |
| Object Explorer + X                               |             |                                                       |
| Connect • 🛃 🛃 = 🍸 🔊 💁                             |             |                                                       |
| B ANTHONY/SQLEXPRESS (SQL Server 10.0.1600 - ANTI |             |                                                       |
| Databases     Equation                            |             |                                                       |
| Server Objects                                    |             |                                                       |
| Generation     Management                         |             |                                                       |
|                                                   |             |                                                       |
|                                                   | Open File   |                                                       |
|                                                   | Look in:    |                                                       |
|                                                   |             | Mis documentos                                        |
|                                                   |             | S M PC<br>Missing de red                              |
|                                                   | Desktop     | = +16E                                                |
|                                                   | 2           |                                                       |
|                                                   | My Projects | Construction Temporal                                 |
|                                                   |             | Coogle Maps - Wikipeda, la enciclopeda libre_archivos |
|                                                   |             | □ ReadSM5_AT_CS20_20060718                            |
|                                                   | My Computer | Resetter_v2.3.0.0                                     |
|                                                   |             | Stappication     Stappication     Stappication        |
|                                                   |             | Access detects a feasi Final                          |
|                                                   |             | Script.sql                                            |
|                                                   |             |                                                       |
|                                                   |             | Open -                                                |
|                                                   |             | Hes of type: SOL Server files (*.sq)                  |
|                                                   |             |                                                       |
|                                                   |             |                                                       |
|                                                   |             |                                                       |
|                                                   |             |                                                       |
|                                                   |             |                                                       |
|                                                   |             |                                                       |
|                                                   |             |                                                       |
|                                                   |             |                                                       |
| K                                                 |             |                                                       |
|                                                   |             |                                                       |

Figura 2.1 Pantalla de Microsoft SQL Server

2. Luego que el archivo se haya cargado correctamente y se presiona la opción "Execute". Y la base de datos se ha restaurado correctamente.

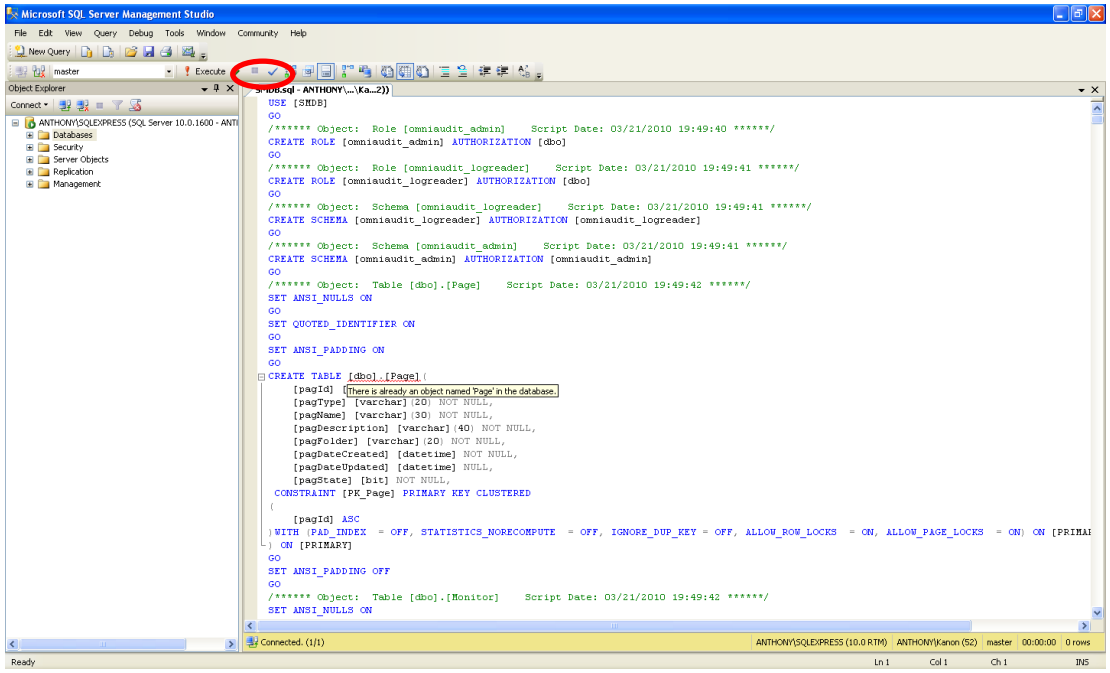

Figura 2.2 Pantalla de Microsoft SQI Server (botón execute)

Debemos recordar que tiene sus diferencias en los dos tipos de restauración de base de datos.

La restauración mediante un punto de restauración se guarda todos los registros que se haya guardado en la base de datos.

Y mediante un archivo script solo se guarda la estructura de la base de datos.

#### ANEXO 7

#### MANUAL DE CONFIGURACIÓN

En este manual encontrara todo lo necesario para la configuración de parámetros importantes del sistema para su mejor funcionamiento.

Título I

#### CONFIGURACIÓN DE LOS PARÁMETROS DE SMTracerAdmin.

Entre los parámetros de configuración que tenemos en el archivo SettingsAdmin son:

<Settings>

```
<Setting Name="LogError" Type="System.String" Scope="Application">
<Value Profile="(Default)">C:\\SMTracerAdmin.LogError</Value>
</Setting>
<Setting Name="LogOperation" Type="System.String" Scope="Application">
<Value Profile="(Default)">C:\\SMTracerAdmin.LogOperation</Value>
</Setting>
<Setting Name="LogTransaction" Type="System.String" Scope="Application">
<Value Profile="(Default)">C:\\SMTracerAdmin.LogOperation</Value>
</Setting>
<Setting Name="LogTransaction" Type="System.String" Scope="Application">
<Value Profile="(Default)">C:\\SMTracerAdmin.LogTransaction</Value>
</Setting>
<Setting Name="SizePassword" Type="System.Int32" Scope="Application">
<Value Profile="(Default)">3</Value>
</Setting>
</Setting>
</Setting>
```

**LogError.-** Este parámetro permite indicar la dirección donde se guarda los archivos logs de error que tenga el sistema.

**LogOperation.-** Este parámetro permite indicar la dirección donde se guarda los archivos logs de operación que tenga el sistema.

**LogTransaction.**- Este parámetro permite indicar la dirección donde se guarda los archivos logs de transacción que tenga el sistema.

**SizePassword.-** Este parámetro permite indicar el tamaño para generar contraseñas para los usuarios.

Entre los parámetros de configuración que tenemos en el archivo de app.config son:

<client>

```
<endpoint address="http://localhost:4070/SMTracerWs.asmx"
binding="basicHttpBinding" bindingConfiguration="SMTracerWsSoap"
contract="SMTracerWsSSMTracerWsSoap" name="SMTracerWsSoap" />
</client>
```

**SMTracerWS.SMTracerWsSoap.-** Este es el parámetro donde guardamos la dirección donde se encuentra el webservices SMTracerWs.

Título II

# CONFIGURACIÓN DE LOS PARÁMETROS DE SMTracerServer.

Entre los parámetros de configuración que tenemos en el archivo SettingsServer son:

<Settings> <Setting Name="Port" Type="System.Int32" Scope="Application"> <Value Profile="(Default)">2121</Value> </Setting> <Setting Name="Ip" Type="System.String" Scope="Application"> <Value Profile="(Default)">190.155.146.252</Value> </Setting> <Setting Name="PathLog" Type="System.String" Scope="Application"> <Value Profile="(Default)">C:\SMTracerServer.Log</Value> </Setting> <Setting Name="ConnectionString" Type="(Connection string)" Scope="Application"> <Value Profile="(Default)">Data Source=ANTHONY\SQLEXPRESS;Initial Catalog=SMDB;Integrated Security=True;</Value> </Setting> <Setting Name="MaxSpeed" Type="System.Int32" Scope="Application"> <Value Profile="(Default)">80</Value> </Setting> </Settings>

**Port.-** Este es el parámetro que nos permite indicar a que puerto de comunicación debe escuchar el sistema para el envió de las tramas del GPS.

**Ip.-** Este es el parámetro que nos permite indicar a que Ip el sistema va a permitir el envió de tramas del GPS.

**PathLog.-** Este es el parámetro que nos permite indicar la dirección donde se guardara los archivos logs del sistema.

**ConnectionString.**- Este es el parámetro donde indicaremos el string de conexión de la base de datos del sistema.

**MaxSpeed.**- Este es el parámetro donde indicamos la máxima de velocidad que tendrán los vehículos.

Título III

# **CONFIGURACIÓN DE LOS PARÁMETROS DE SMTracerWS**

Entre los parámetros de configuración que tenemos en el archivo web.config son:

**LogError.-** Este parámetro permite indicar la dirección donde se guarda los archivos logs de error que tenga el sistema.

**LogTransaction.-** Este parámetro permite indicar la dirección donde se guarda los archivos logs de transacción que tenga el sistema.

**SMTracerConnectionString.-** Este parámetro permite indicar el string de conexión de la base de datos del sistema.

• Formato de mensajes del archivo Error.xml.

Este archivo nos permite tener registrado todos los códigos de los posibles errores que envié la base de datos y enviar un mensaje mejor personalizado al usuario como se muestra a continuación.

```
<?xml version="1.0" encoding="utf-8" ?>
<DocumentElement>
<Error>
<Id>2627</Id>
<Message>Ya existe otro registro con el mismo código</Message>
</Error>
<Id>10054</Id>
<Message>Se ha perdido la conexion con la base de datos</Message>
</Error>
<Id>2101</Id>
<Message>El código de verificación del SwitchSelect no existe o es inválido</Message>
</Error>
<Error>
<Error>
```

<Id>2102</Id> <Message>No hubo resultados en la consulta</Message> </Error> <Id>0</Id> <Message>Proceso ejecutado correctamente</Message> </Error> <Id>9996</Id> <Message>No se encuentra registrado el tipo de dato a evaluar</Message> </Error> </DocumentElement>

Título IV

#### CONFIGURACIÓN DE LOS PARÁMETROS SMTracerWeb.

Entre los parámetros de configuración que tenemos en el archivo web.config son:

<appSettings>

```
<add key="LogError" value="C:\\SMTracerWeb.LogError"/>
<add key="LogOperation" value="C:\\SMTracerWeb.LogOperation"/>
<add key="LogTransaction" value="C:\\SMTracerWeb.LogTransaction"/>
</appSettings>
```

**LogError.-** Este parámetro permite indicar la dirección donde se guarda los archivos logs de error que tenga el sistema.

**LogOperation.-** Este parámetro permite indicar la dirección donde se guarda los archivos logs de operación que tenga el sistema.

**LogTransaction.-** Este parámetro permite indicar la dirección donde se guarda los archivos logs de transacción que tenga el sistema.

Título V

# CONFIGURACIÓN DE LOS PARÁMETROS SMTracerAdminWeb.

Entre los parámetros de configuración que tenemos en el archivo web.config son:

<appSettings>

```
<add key="LogError" value="C:\\SMTracerAdminWeb.LogError"/> </appSettings>
```

**LogError.-** Este parámetro permite indicar la dirección donde se guarda los archivos logs de error que tenga el sistema.